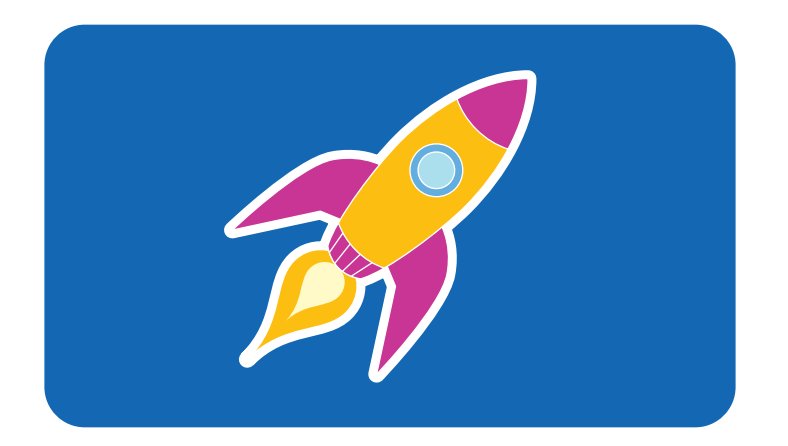

# **hp** pavilion home pc

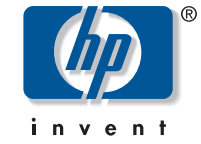

# snel aan de slag

# Snel aan de slag

# De informatie in dit document kan zonder kennisgeving worden gewijzigd.

Hewlett-Packard<sup>®</sup> Company biedt geen enkele garantie met betrekking tot dit materiaal, met inbegrip van, maar niet beperkt tot de impliciete garantie van verkoopbaarheid en geschiktheid voor een bepaald doel.

HP is niet aansprakelijk voor fouten in deze handleiding of voor bijkomende of gevolgschade in verband met de levering, de prestaties of het gebruik van dit materiaal.

HP aanvaardt geen verantwoordelijkheid voor het gebruik of de betrouwbaarheid van de HP software op apparatuur die niet door HP is geleverd.

Dit document bevat eigendomsrechtelijke informatie die door de wetten op het auteursrecht wordt beschermd. Alle rechten voorbehouden. Geen enkel deel van dit document mag gefotokopieerd, verveelvoudigd of in een andere taal vertaald worden zonder de schriftelijke toestemming van Hewlett-Packard Company. Hewlett-Packard Company Home Products Division P.O. Box 4010 Cupertino, CA 95015-4010 Verenigde Staten

© Copyright Hewlett-Packard Company, 2002. Alle rechten voorbehouden.

Hewlett-Packard is een geregistreerd handelsmerk van Hewlett-Packard Company in de Verenigde Staten van Amerika en andere landen/regio's.

Dit product maakt gebruik van copyright-beschermingstechnologie die beschermd wordt d.m.v. methodeclaims onder bepaalde Amerikaanse patenten en andere rechten van intellectueel eigendom van Macrovision Corporation en andere eigenaars. Gebruik van deze copyright-beschermingstechnologie moet door Macrovision Corporation goedgekeurd worden en is bestemd voor gebruik in de huiselijke omgeving en ander beperkt gebruik tenzij anderzijds goedgekeurd door Macrovision Corporation. Terugwaartse ontsleuteling en demontering zijn verboden. Apparaatclaims voor Amerikaans patentnr. 4,631,603, 4,577,216, 4,819,098 en 4,907,093 onder licentie verstrekt uitsluitend voor beperkt kijkgebruik.

Andere merk- of productnamen zijn handelsmerken van hun respectievelijke eigenaren.

# **Begin hier**

# Welkom

Bedankt omdat u lid bent geworden van de HP Pavilion PC-familie. Het deel "Start hier" geeft een overzicht van sommige van de toegevoegde softwarefuncties en tools beschikbaar op uw HP Pavilion. De rest van deze handleiding *Snel aan de slag*, geeft u informatie over hoe uw computer te gebruiken. Met deze handleiding kunt u uw computer met vertrouwen gebruiken.

**Opm.:** De schermen op uw computer kunnen verschillen van deze afgebeeld op deze pagina's.

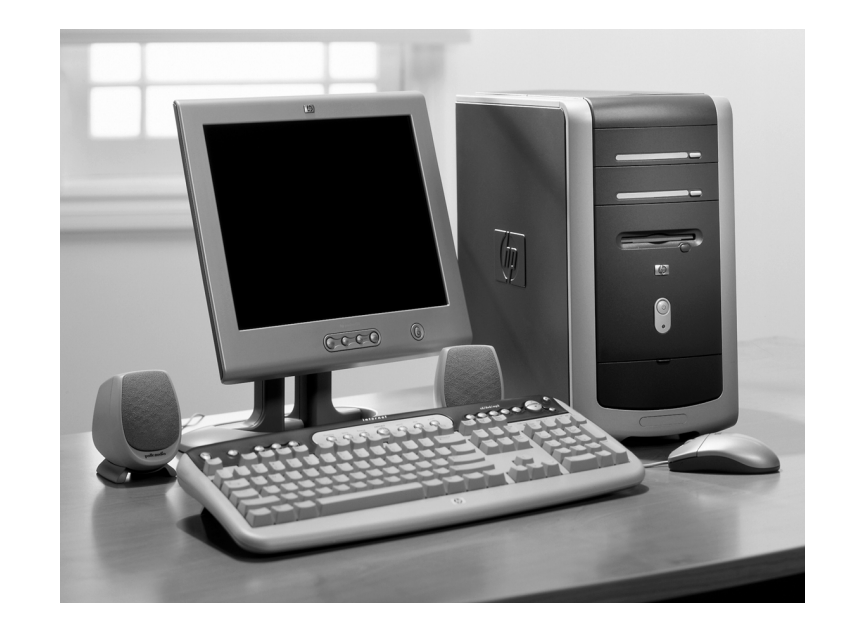

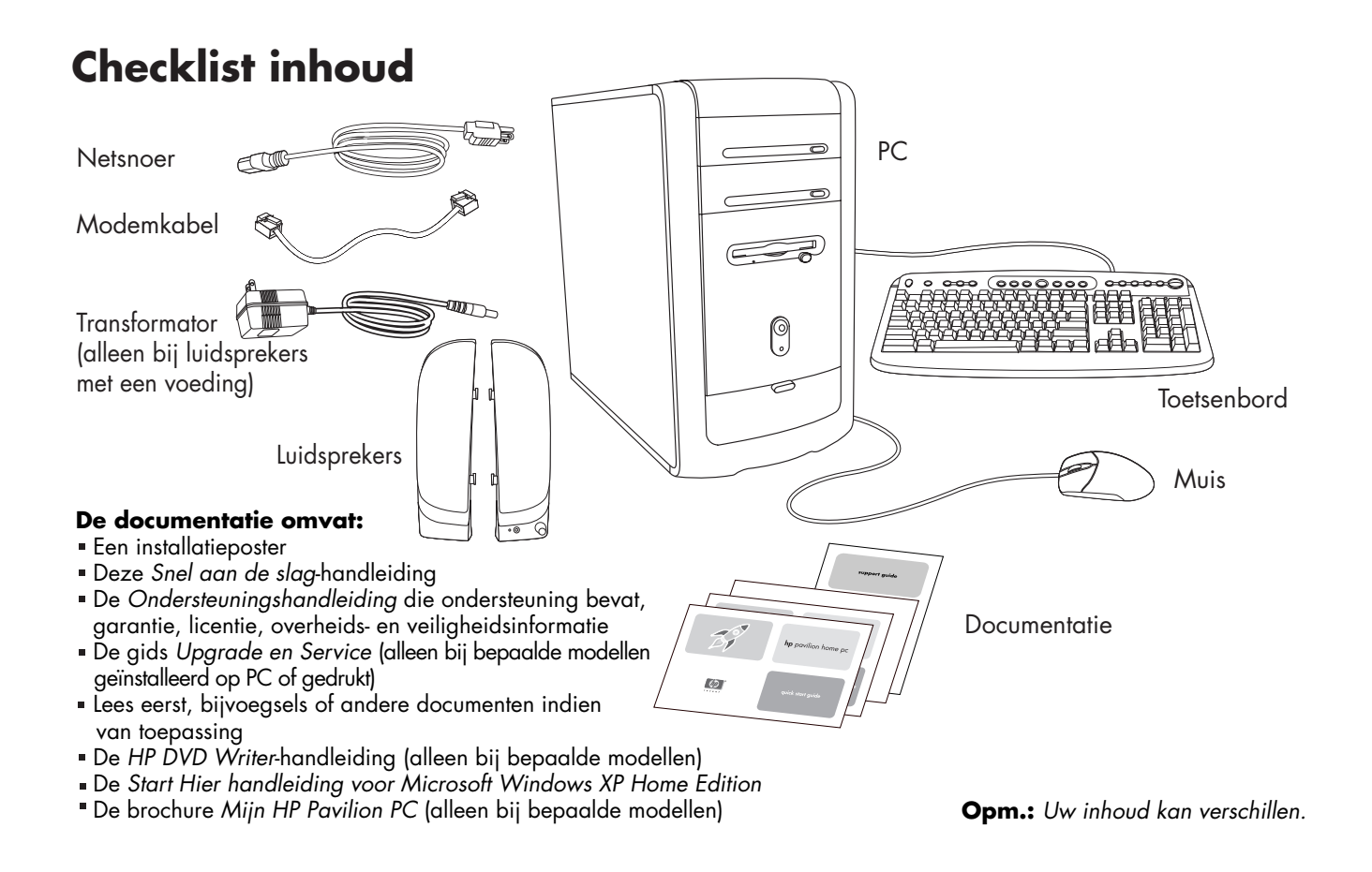

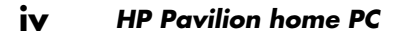

## **Achterkant PC**

Sluit uw toetsenbord, muis, monitor en modem aan zoals beschreven op de installatieposter. Schakel de computer voor de eerste keer in en voltooi het registratieproces. Installeer vervolgens een printer of ander toestel of programma's afkomstig van de CD's of DVD's meegeleverd in de computerdoos (alleen bepaalde modellen).

Uw computer ziet er mogelijk anders uit dan deze hier afgebeeld. De component, de locatie van de aansluiting, het type en nummer verschillen naargelang het model.

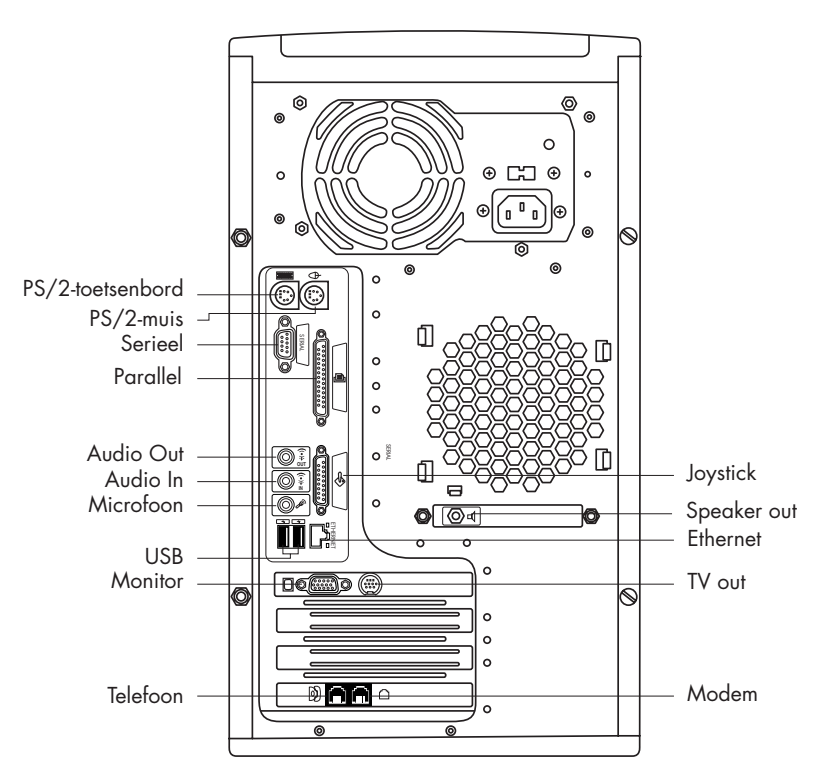

Snel aan de slag 🛛 🗸

# **Voorkant PC**

Uw computer ziet er mogelijk anders uit dan deze hier afgebeeld. De component, de locatie van de aansluiting, het type en nummer verschillen naargelang het model.

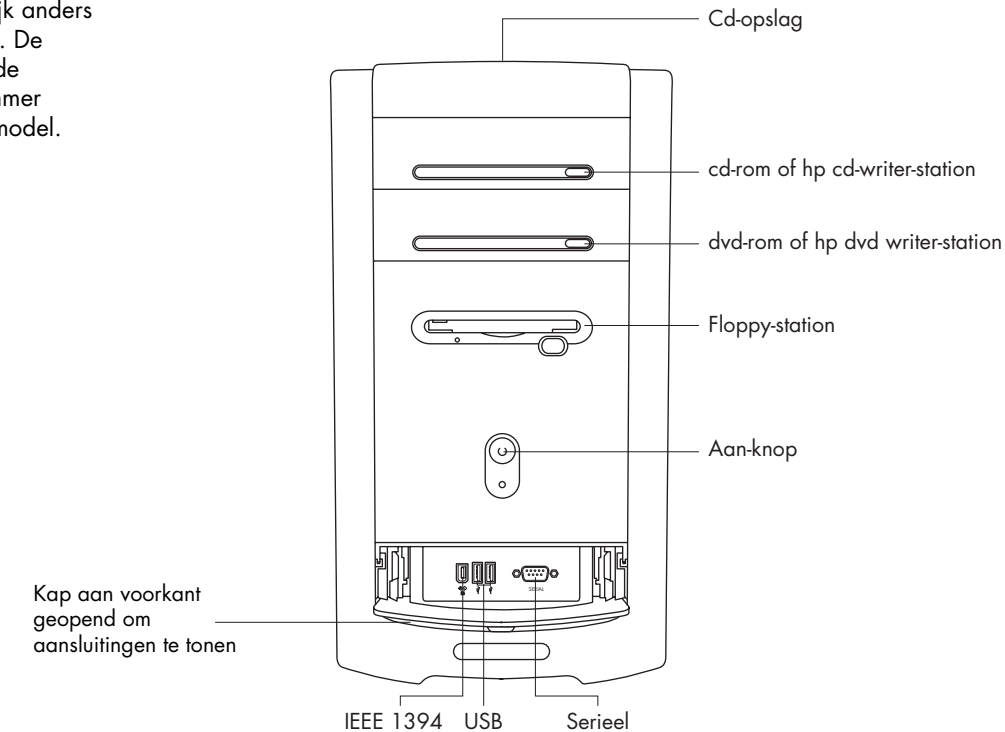

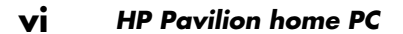

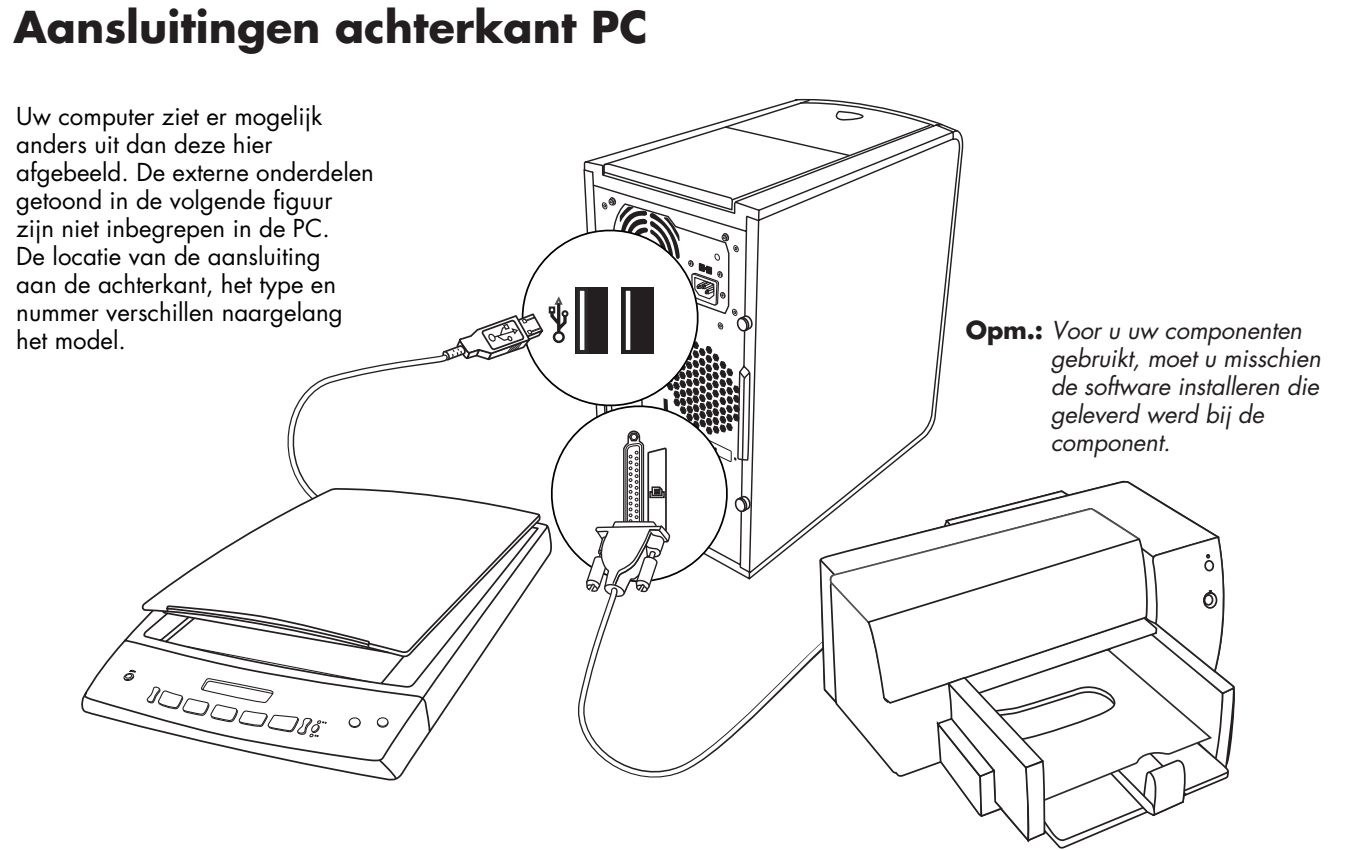

Snel aan de slag vii

# Aansluitingen voorkant PC

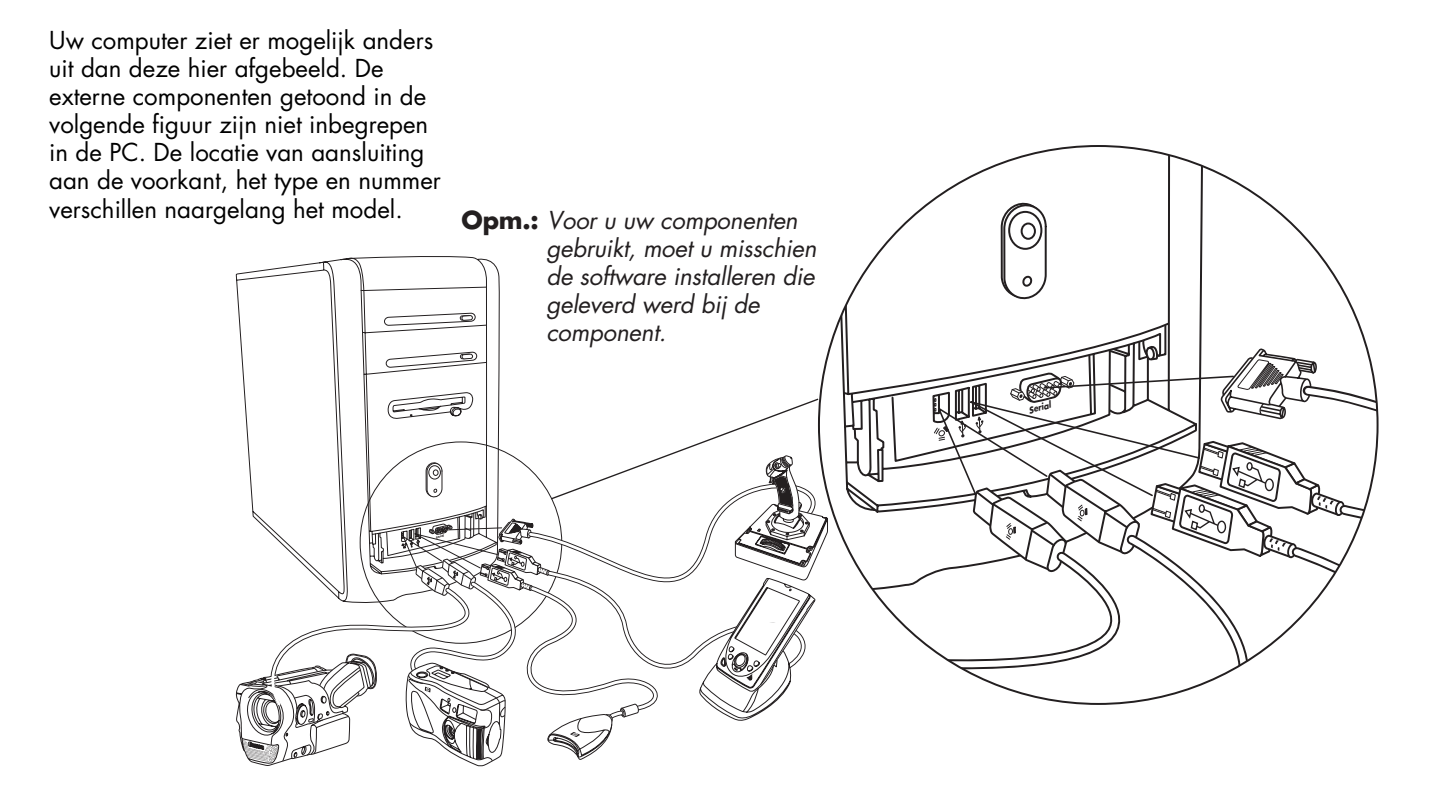

viii HP Pavilion home PC

# Registreren bij HP

Registreer uw HP Pavilion bij Hewlett-Packard zodat HP u kan helpen met uw technische ondersteuningsbehoeften.

| Registre                        | ren bij HP                                                   |                  |
|---------------------------------|--------------------------------------------------------------|------------------|
| Voornaam:                       | *                                                            | -                |
|                                 |                                                              | -                |
| Achternaam:                     | *                                                            | -                |
| Land of regio:                  | * Nederland                                                  |                  |
| Postcode:                       | *                                                            |                  |
| Straat:                         | *                                                            |                  |
| Appartement of gebour           | <i>c</i> .                                                   | -                |
| Plaats:                         | *                                                            |                  |
| Provincie:                      |                                                              | -                |
| E-mail:                         |                                                              | -                |
| Netnummer:                      | *                                                            | _                |
| Telefoon:                       | *                                                            |                  |
| <u>Klik hier voor de Privac</u> | verklaring van Hewlett-Packard                               |                  |
| 🗹 Ook registreren bij           | Microsoft. <u>Klik hier voor de privacwerklaring van Mic</u> | crosoft          |
| * geeft een verplicht v         | ld aan                                                       |                  |
|                                 |                                                              |                  |
|                                 | Klik op <b>Volgende</b>                                      | om door te gaan. |
|                                 |                                                              |                  |

Snel aan de slag ix

### Internet

Klik op **Start**, selecteer **Alle Programma's** en klik vervolgens op **Eenvoudige Internetaanmelding** voor een eenvoudige stap-voor-stap wizard om u door de installatie te leiden voor het Internet en e-mail.

Voor informatie over de installatie van de modem, het internet en e-mail, zie de verwante hoofdstukken in deze handleiding. U kunt nuttige informatie vinden door te klikken op **Start**, **Help en ondersteuning**, en vervolgens **Mijn HP Pavilion PC**.

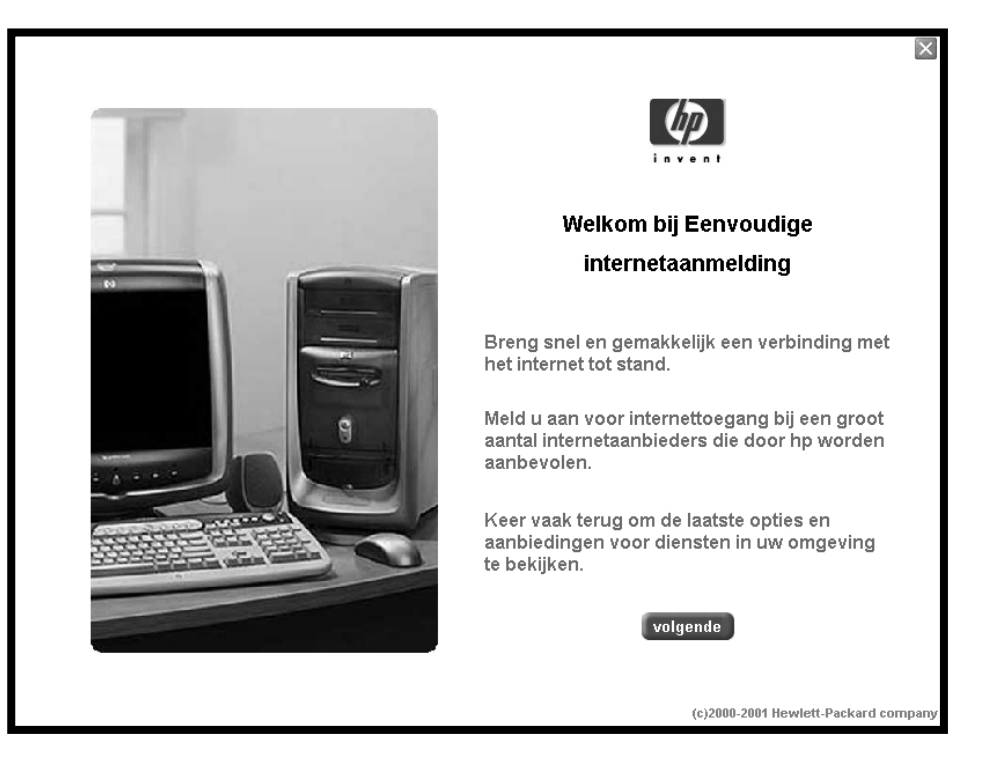

**X** HP Pavilion home PC

# **Begin hier**

# **HP Bureaublad**

Het HP-bureaublad heeft snelkoppelingspictogrammen die het u gemakkelijker maken te vinden wat u zoekt. Klik op het pictogram om meer informatie te krijgen over dat programma.

**Opm.:** Het scherm op uw computer kan verschillen van het scherm dat hier afgebeeld is.

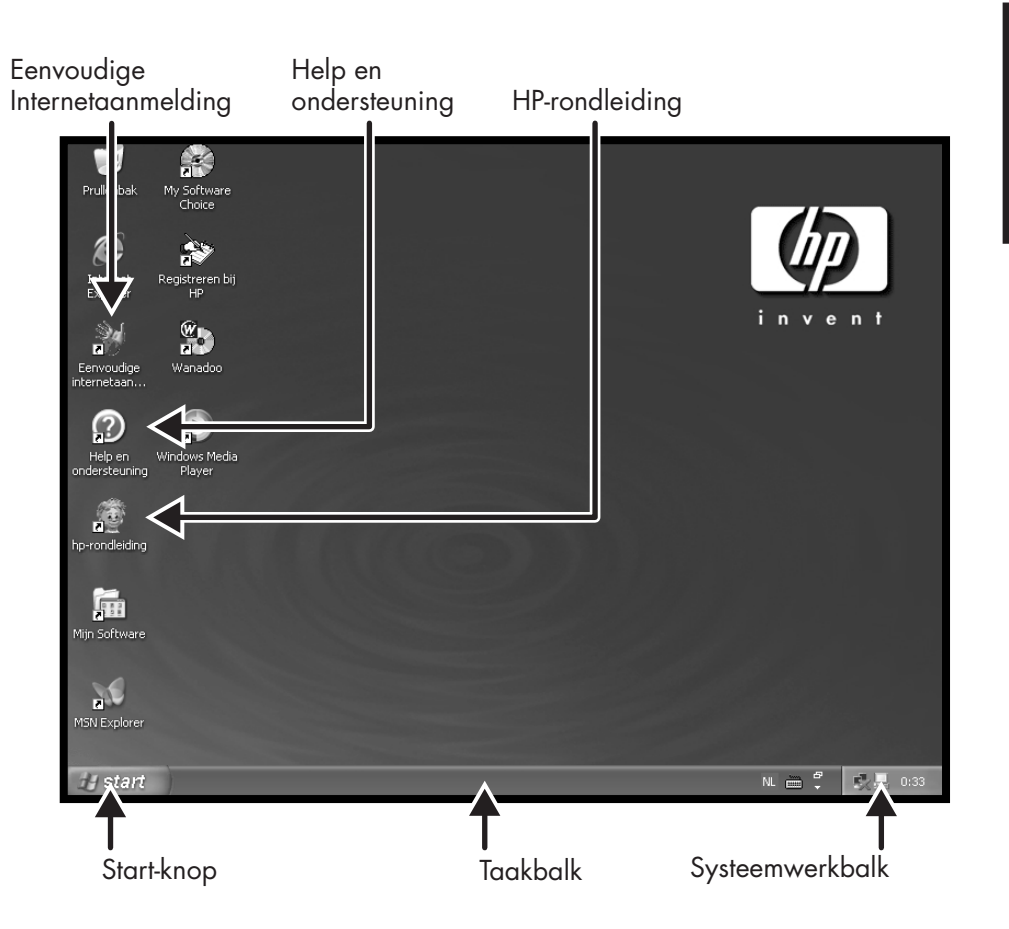

Snel aan de slag 🛛 🗙 🗙 🗙 🗙 🗙 🗙 🗙 🗙

### Het menu Start

Klik op de knop **Start** om het menu Start te zien, het beginpunt voor alles op uw computer. Kijk naar de volgende pagina's om alles te leren over belangrijke softwareprogramma's en tools beschikbaar voor u.

Ga naar Alle Programma's en kies vervolgens Hewlett-Packard om specifieke HP-software te vinden.

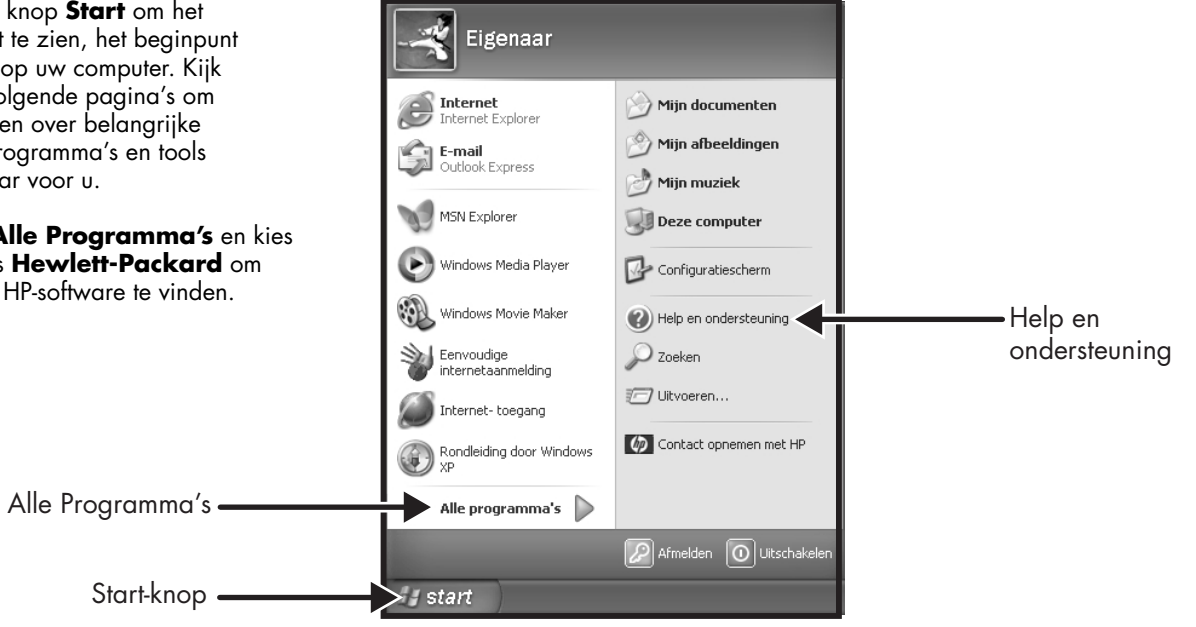

**Opm.:** Het scherm op uw computer kan verschillen van het scherm hier afgebeeld.

#### xii **HP Pavilion home PC**

# Begin hier

# Help en ondersteuning

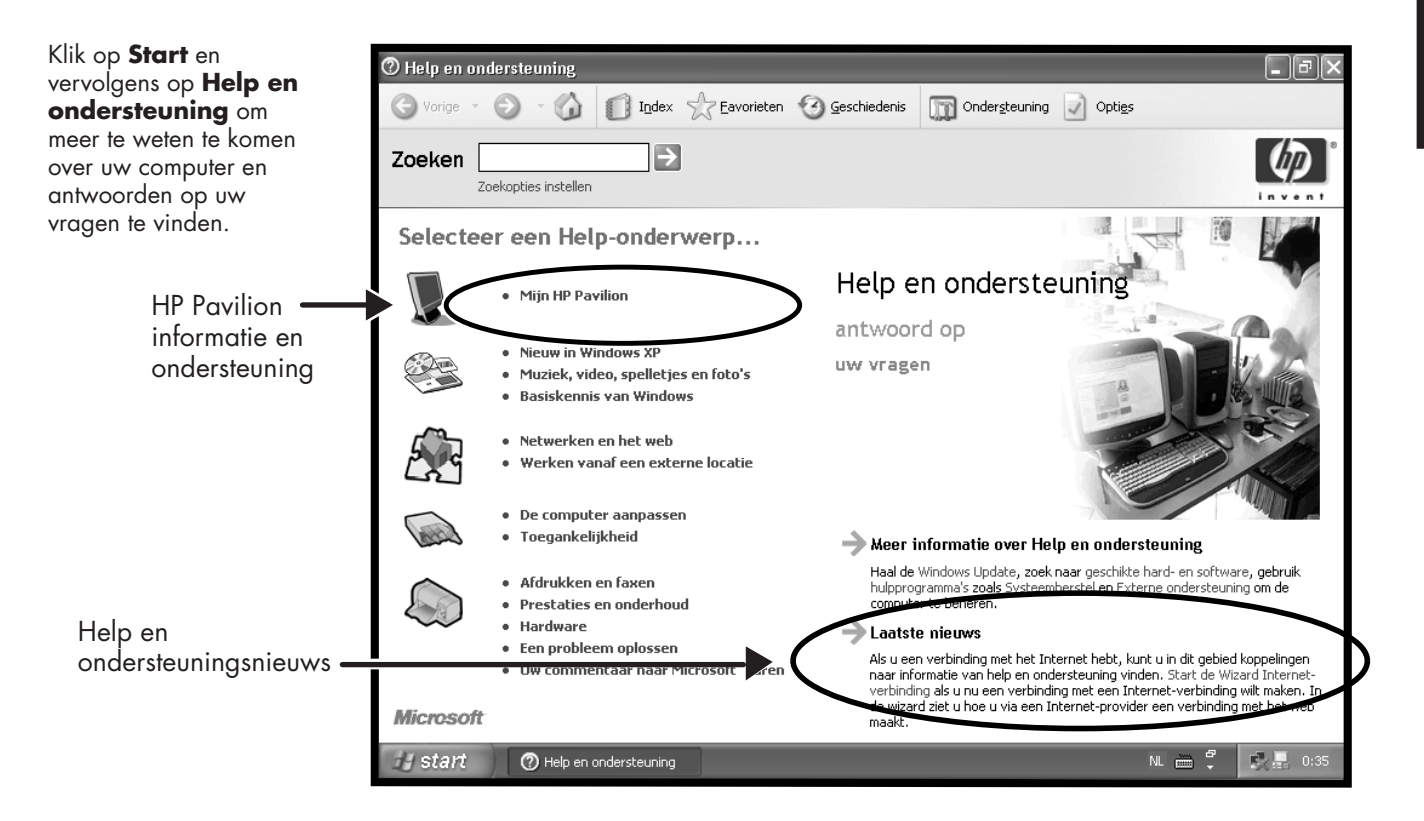

# **Mijn HP Pavilion PC**

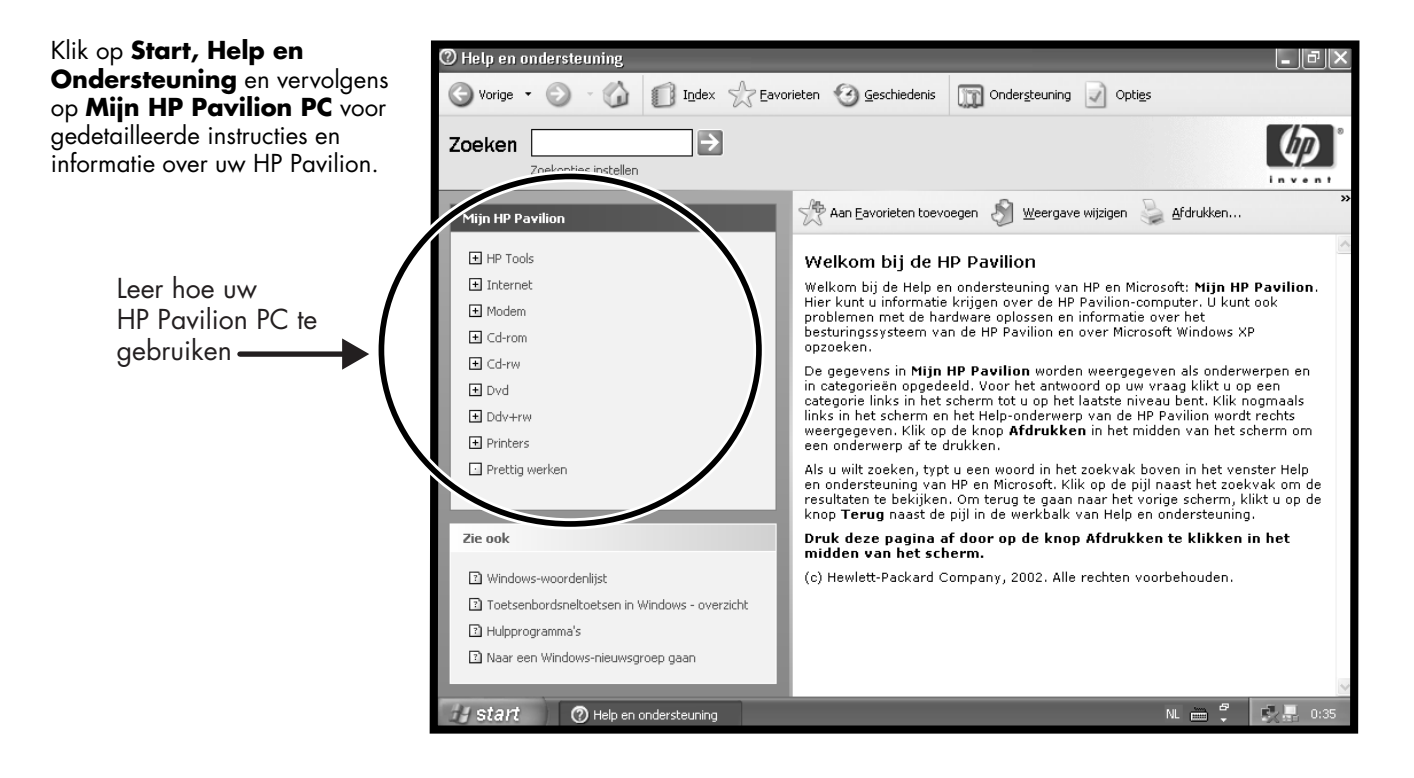

#### **xiv** HP Pavilion home PC

## Alle Programma's

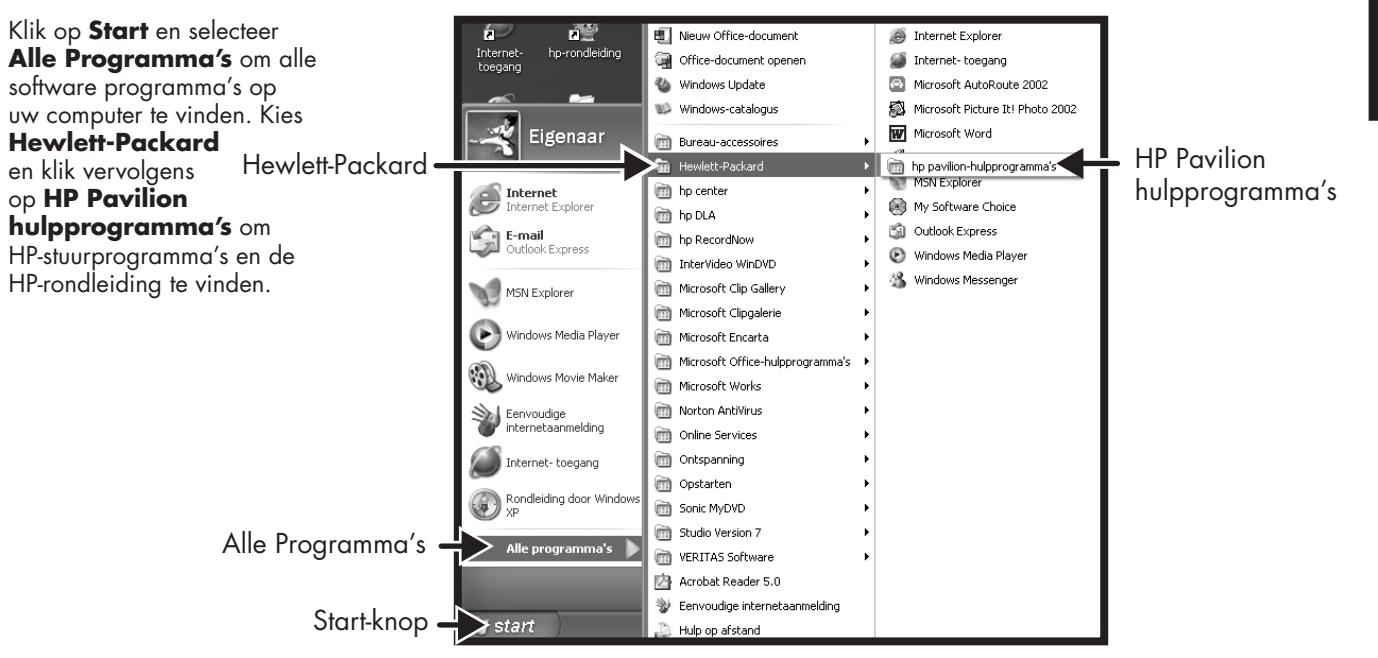

**Opm.:** Het scherm op uw computer kan verschillen van het scherm hier afgebeeld.

# **HP-rondleiding**

Klik op Start, selecteer Alle Programma's, Hewlett-Packard, klik op HP Pavilion hulpprogramma's, en klik vervolgens op HP-rondleiding.

Of:

Klik op het pictogram op het bureaublad. (alleen bepaalde modellen).

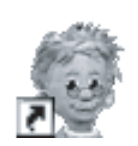

Laat de HP-rondleiding u het bureaublad en de basiselementen van het Internet en e-mail tonen.

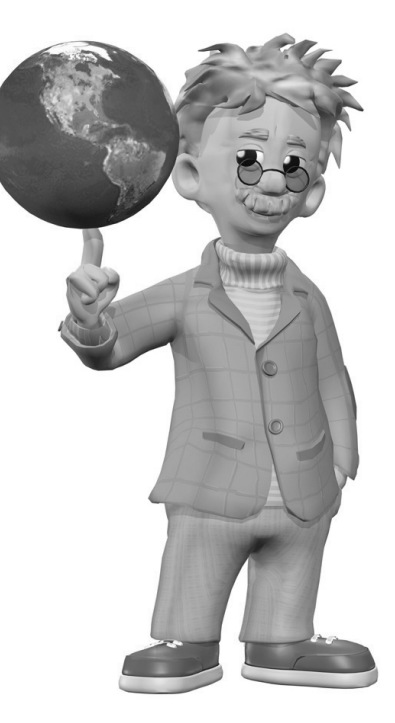

**xvi** HP Pavilion home PC

# **Uw HP Pavilion Ondersteuningshandleiding**

U kunt telefonische hulp verkrijgen van HP.

Raadpleeg de Ondersteuningshandleiding in de documentatie voor de garantievoorwaarden van de HP Pavilion, voor licentie-informatie en voor ondersteuningtelefoonnummers en -adressen.

De Ondersteuningshandleiding bevat bedrijfsspecificaties voor de PC evenals overheids- en veiligheidsvoorschriften.

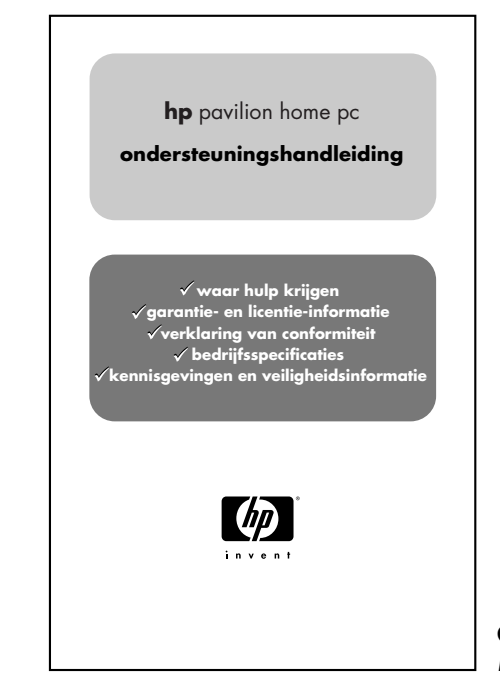

**Opm.:** Uw documentinhoud kan verschillen.

Snel aan de slag xvii

# **HP** website

Typ deze website-adressen in het adresvakje van uw internetbrowser en druk vervolgens op de toets Enter op uw toetsenbord om nuttige informatie te vinden op HP online.

#### www.hp.com

Ga naar de hoofdwebsite van HP voor de allerlaatste informatie over uw HP Pavilion en al uw andere HP-producten. Ontvang technische ondersteuning, download software updates en vind informatie over de particuliere en zakelijke services van HP.

#### www.hp.com/cposupport/ loc/regional.html

Gebruik de wereldwijde directe koppeling naar de website van HP-klantenzorg voor al uw technische ondersteuningsbehoeften.

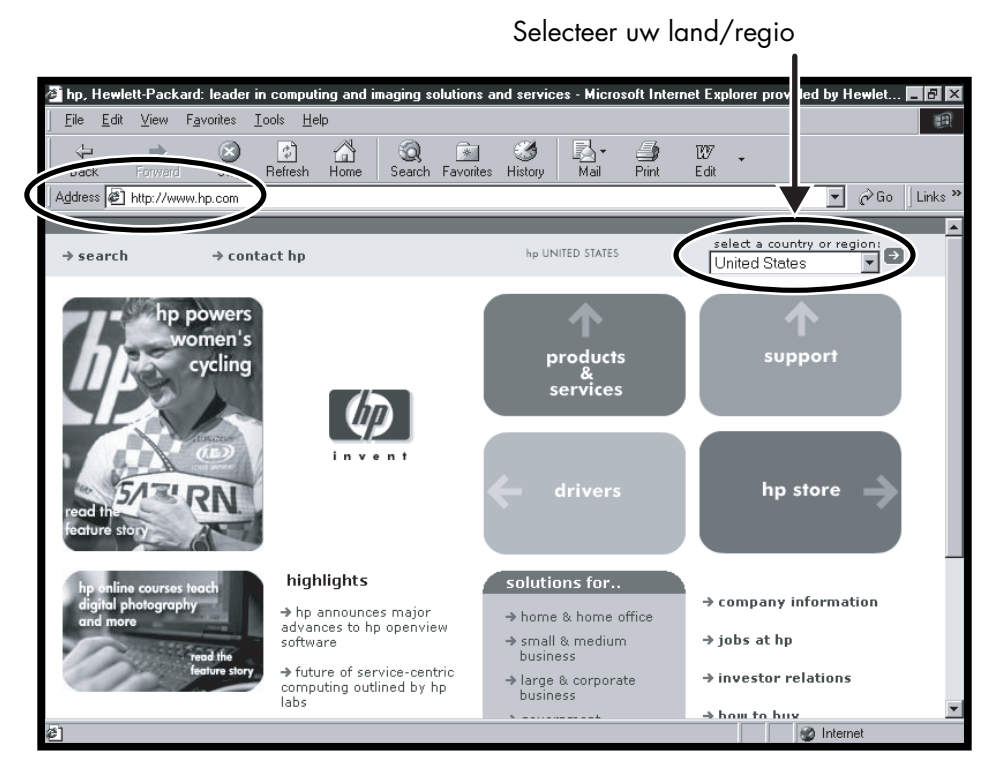

### xviii HP Pavilion home PC

# Het besturingssysteem Windows XP van Microsoft

Voor vragen over het besturingssysteem Windows<sup>®</sup> XP van Microsoft<sup>®</sup> kunt u de volgende informatiebronnen proberen:

- Help en Ondersteuning, voor hulp op het scherm en probleemoplossing – klik op Start en vervolgens op Help en ondersteuning.
- De Start Hier handleiding voor Microsoft Windows XP Home Edition, die deel uitmaakt van het documentatiepakket van uw computer.

Snel aan de slag xix

**XX** HP Pavilion home PC

# Inhoudsopgave

| Begin hier                             | iii |
|----------------------------------------|-----|
| Snel aan de slag – inleiding           | 1   |
| Veiligheidsinformatie                  | 1   |
| Snel aan de slag gebruiken             | 3   |
| Verdere informatie opzoeken            | 4   |
| De computer installeren                | 5   |
| De computer voor het eerst inschakelen | 6   |
| Registreren bij HP                     | 7   |
| Helpinformatie opvragen                | 8   |
| De PC beveiligen                       | 8   |
| Comfortabel werken                     | 10  |
| De computer gebruiken                  | 11  |
| Basishandelingen – inleiding           | 11  |
| Het besturingssysteem Windows          | 11  |
| Het menu Start                         | 11  |
| Help en ondersteuning                  | 12  |

| De muis gebruiken                        | 12 |          |
|------------------------------------------|----|----------|
| De bladertunctie                         | 14 | ወ        |
| Automatisch bladeren                     | 14 | Ň        |
| De panningfunctie                        | 14 | bc       |
| Het toetsenbord gebruiken                | 15 | sol      |
| Inleiding                                | 15 | P        |
| Functies                                 | 18 | Pe       |
| Toetsen                                  | 19 | <u> </u> |
| Configuratie van de toetsen              | 22 |          |
| Het volume van de luidsprekers aanpassen | 22 |          |
| Een Microfoon gebruiken                  | 24 |          |
| Microfoonvolume aanpassen                | 25 |          |
| De computer uitschakelen                 | 26 |          |
| De computer in de Stand-by- en           |    |          |
| slaapmodus zetten                        | 26 |          |
| Stand-by-mode                            | 27 |          |
| Slaapmodus                               | 28 |          |
| Automatische Stand-by- of slaapmodus     | 29 |          |
| · · ·                                    |    |          |

### Snel aan de slag 🛛 🗙 🗙 🗙

| Internet instellen en gebruiken            | 31 |
|--------------------------------------------|----|
| Het Internet — inleiding                   | 31 |
| Wat is het Internet?                       | 31 |
| Wat is een Internetaanbieder?              | 32 |
| Wat is het World Wide Web?                 | 32 |
| Wat is een URL?                            | 32 |
| Wat is een e-mailadres?                    | 33 |
| Hoe zoek ik op het Internet?               | 33 |
| De modem installeren                       | 34 |
| De netwerkinterfaceadapter installeren     | 36 |
| Uw Internetaccount instellen               | 39 |
| Aanmelden bij een Internetaanbieder met    |    |
| Eenvoudige Internetaanmelding              | 39 |
| Verbinden met het Internet                 | 40 |
| Een browser van een Internetaanbieder      |    |
| gebruiken                                  | 40 |
| Een browser gebruiken                      | 40 |
| Website van Hewlett-Packard bezoeken       | 41 |
| On line handleidingen bekijken             | 43 |
| E-mail verzenden en ontvangen              | 45 |
| Als de Internetaanbieder de browser levert | 46 |
| Als u Outlook Express gebruikt             | 46 |
| · •                                        |    |

| Algemene taken uitvoeren              | 49 |
|---------------------------------------|----|
| Een CD of DVD plaatsen                | 49 |
| Een CD of DVD verwijderen             | 51 |
| Behandeling van CD's                  | 51 |
| Muziek-CD's spelen                    | 51 |
| MusicMatch Jukebox gebruiken          | 52 |
| Windows Media Player gebruiken        | 53 |
| Het hp cd-writer-station gebruiken    | 55 |
| DVD-films afspelen                    | 56 |
| Een DVD afspelen                      | 56 |
| Helpinformatie bekijken               | 57 |
| DVD-terminologie begrijpen            | 58 |
| Het WinDVD-bedieningspaneel gebruiken | 58 |
| Land-/Regiocodes gebruiken            | 59 |
| Het Combo-station gebruiken           | 61 |
| Het hp dvd writer-station gebruiken   | 61 |
| VCD afspelen                          | 62 |
| Externe componenten op uw             |    |
| computer aansluiten                   | 63 |
| HP Pavilion PC Tools gebruiken        | 68 |
|                                       |    |

### xxii HP Pavilion home PC

### 

| Problemen oplossen                            | 73   |
|-----------------------------------------------|------|
| Problemen oplossen                            | . 73 |
| Systeemherstel en Applicatieherstel gebruiken | . 80 |
| Systeemherstel                                | . 80 |
| Applicatieherstel                             | . 80 |
| Systeemherstel                                | . 82 |
| Ruimte vrij maken op uw harde schijf          | . 84 |
| Harde schijfruimte weergeven                  | . 85 |
| De beschikbare harde schijfruimte vergroten   | . 85 |
| Programma's opnieuw installeren               | . 86 |
| Index                                         | 87   |

Inhoudsopgave

Snel aan de slag xxiii

**XXIV** HP Pavilion home PC

# Snel aan de slag - inleiding

# Veiligheidsinformatie

Dit product is niet getest voor aansluiting op een IT-elektriciteitssysteem (een wisselstroomverdelingssysteem zonder directe aardeverbinding, volgens IEC 60950).

### Waarschuwing bij gebruik van wisselstroom

Waarschuwing: Plaats de computer in de buurt van een normaal stopcontact voor wisselstroom. Het netsnoer is het voornaamste middel om uw HP Pavilion PC los te koppelen van het lichtnet en moet op elk gewenst moment makkelijk bereikbaar zijn. Voor uw veiligheid is het bij uw systeem geleverde netsnoer voorzien van een stekker met randaarde. Gebruik het netsnoer altijd in combinatie met een geaard stopcontact om het risico van elektrische schokken te voorkomen.

Inleiding

Waarschuwing: Ter vermindering van het risico op elektrische schokken van het telefoonnetwerk dient u de computer op een stopcontact aan te sluiten alvorens hem op de telefoonlijn aan te sluiten. Verder dient u de aansluiting op het telefoonnet los te koppelen voordat u de stekker van de computer uit het stopcontact verwijdert.

Waarschuwing: Uw computer beschikt over een voltageschakelaar voor gebruik van 115 of 230 V. De voltageschakelaar is vooraf ingesteld voor het voltage van het land of de regio waar de computer aanvankelijk aangeschaft is. Verandering van de voltageschakelaar naar de verkeerde stand kan leiden tot beschadiging van de PC en kan de impliciete garantie op de computer tenietdoen. Waarschuwing: Verwijder altijd eerst de modemkabel uit de telefoonaansluiting alvorens de behuizing van de computer aan te brengen of te verwijderen.

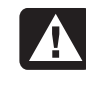

Waarschuwing: De computer mag niet worden gebruikt terwijl de behuizing is verwijderd.

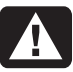

Waarschuwing: Het is voor de gebruiker niet mogelijk om onderhoud of service te verrichten aan de voedingsonderdelen. Laat ter voorkoming van beschadiging reparatie of vervanging van de voedingsonderdelen uitvoeren door een bevoegd technicus. Alle overige onderdelen kunnen door de gebruiker worden onderhouden.

**2** HP Pavilion home PC

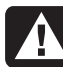

Waarschuwing: Elektrostatische ontlading kan beschadiging veroorzaken van schijfstations, elektronische insteekkaarten en andere onderdelen. Als geen ontladingsstation beschikbaar is, dient u een polsband te dragen die verbonden is met een metalen onderdeel van de computer. Plaats kaarten op een schuimrubberen ondergrond of in de verpakking (indien mogelijk), maar nooit boven op de verpakking.

# Snel aan de slag gebruiken

Bedankt voor uw aanschaf van deze HP Pavilion PC. Wij hebben het voor u gemakkelijk gemaakt om de PC zo snel mogelijk te gebruiken. De installatieposter toont hoe u de computer moet aansluiten, waarna u *Snel aan de slag* verder kunt gebruiken.

**Opm.:** Plaats de computer in de buurt van een telefoonlijn, zodat u de modem gemakkelijk kunt aansluiten voor toegang tot het Internet. In deze gids *Snel aan de slag* leert u het volgende:

- De computer op de juiste manier in- en uitschakelen.
- Een Internetaccount instellen en verbinding zoeken met het Internet.
- Het volume van de luidsprekers aanpassen.
- CD's in de computer plaatsen en eruit nemen.
- Het CD-ROM-, DVD-ROM-, hp cd-writer- of het hp dvd writer-station gebruiken om muziek af te spelen, films te bekijken of informatie vast te leggen.
- HP Pavilion PC Tools gebruiken.
- Energie besparen door middel van de stand-by- en slaapmodus.
- Algemene problemen oplossen.

Snel aan de slag 3

# Verdere informatie opzoeken

Kijk in de computerdoos voor eventuele schriftelijke informatie over belangrijke details of updates met betrekking tot uw model PC.

Verdere informatie over de PC vindt u in de Help-informatie en in het Support Center op de computer. Klik op **Start** en vervolgens op **Help en ondersteuning**.

Informatie over toegang tot interne onderdelen van het chassis vindt u in de gids *Upgrade en Service* die bij uw PC wordt geleverd (bij bepaalde modellen op uw computer geïnstalleerd, bij andere in gedrukte vorm). Raadpleeg om de op uw PC geïnstalleerde gidsen te bekijken "HP Pavilion PC Tools gebruiken" op pagina 68. **Opm.:** Voor de procedures in de gids Upgrade en Service is het nodig dat u de PC uitschakelt en loskoppelt van alle Internet- en netwerkverbindingen en van de netstroom. Als de gids op uw computer is geïnstalleerd, maak er dan een afdruk van voor toekomstig gebruik.

On line gidsen en informatie voor uw PC vindt u op de HP website Klantenservice. On line handleidingen voor uw PC opzoeken:

**1** Typ

http://www.hp.com/cposupport/eschome.html in het adresvakje van uw browser en druk op de toets Enter op het toetsenbord.

- 2 Typ in het vakje QuickFind de naam of het nummer van uw product (*Pavilion 712a*, bijvoorbeeld). Het productnummer vindt u onder aan de voorzijde van het PC-chassis.
- **3** Klik op **product support** voor uw taal als het resultatenvenster verschijnt.
- **4** Klik op **manuals** voor een lijst met handleidingen voor uw PC.

4 HP Pavilion home PC

# De computer installeren

Volg de stappen op de installatieposter om de computer gereed te maken voor gebruik. Lees daarna in dit gedeelte hoe u de computer voor de eerste keer aanzet en voltooi de registratieprocedure.

Installeer na de registratie eventueel programma's afkomstig van de CD's of DVD's meegeleverd in de computerdoos (alleen bepaalde modellen).

**Opm.:** Sommige programma's zijn reeds vooraf geïnstalleerd op de PC. Controleer voordat u een programma installeert of het niet reeds op uw computer aanwezig is. Na voltooiing van deze stappen kunt u een printer, scanner, camera of ander randapparaat op het systeem aansluiten.

Raadpleeg "Externe componenten op uw computer aansluiten" op pagina 63 voor connectorgegevens.

Snel aan de slag

5

# De computer voor het eerst inschakelen

Nadat u de onderdelen hebt aangesloten op de HP Pavilion aan de hand van de voorbeelden op de installatieposter, kunt de computer inschakelen.

Druk eerst op de Aan/uit-knop van de monitor. Druk vervolgens om de computer in te schakelen op de aan-knop op de voorkant van de PC.

**Opm.:** Het voltage is vooraf ingesteld voor het land of de regio waar de HP Pavilion aangeschaft is. Als u naar een ander land of andere regio verhuist, controleer dan het voltage op de nieuwe locatie voordat u de PC op het lichtnet aansluit.

Uw computer ziet er mogelijk anders uit dan de hieronder afgebeelde.

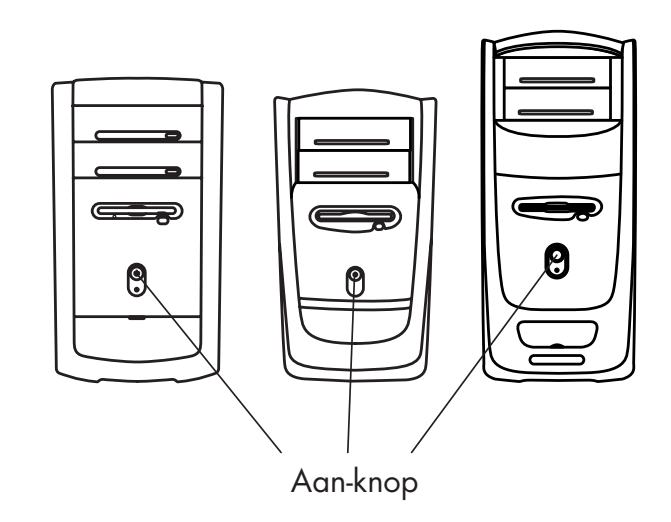

Wanneer u de computer voor het eerst inschakelt, verschijnen er een aantal opstartschermen. Om verder te gaan met de eerste instelling van Microsoft<sup>®</sup> Windows<sup>®</sup> dient u enkele vragen te beantwoorden.

#### 6 HP Pavilion home PC

# **Registreren bij HP**

Als deel van het aanvankelijk instellen in bepaalde landen/regio's kunt u gevraagd worden om de computer bij HP te registreren. Registreren is belangrijk om op de hoogte te blijven van veranderingen en updates met betrekking tot de HP Pavilion. Verder is deze informatie nuttig als u ooit de hulp van de HP-Klantenzorg moet inroepen.

Aanbevolen wordt om uw HP Pavilion nu meteen te registeren. U kunt zich op een van de volgende manieren registreren:

- Volg de aanwijzingen op het scherm nadat u de computer voor de eerste keer hebt opgestart en registreer zodra u een modemverbinding hebt.
- Dubbelklik op het registratiepictogram op uw Bureaublad en volg de aanwijzingen op het scherm.
- Ga naar de website van HP en registreer on line bij
  - http://register.hp.com

7

# Helpinformatie opvragen

U kunt telefonische hulp inroepen bij HP. Raadpleeg de *Ondersteuningshandleiding* in de documentatie voor de garantievoorwaarden van de HP Pavilion en voor telefoonnummers voor ondersteuning.

# De PC beveiligen

HP levert een antivirusprogramma om uw PC te beveiligen (alleen bepaalde modellen). Wanneer u de computer start, wordt dit programma automatisch uitgevoerd.

Na aankoop van uw HP Pavilion PC levert de fabrikant van het antivirusprogramma 90 dagen lang gratis updates via uw Internetverbinding. Na afloop van de gratis proefperiode kunt u een abonnement nemen op deze updates.

8 HP Pavilion home PC

Er komen telkens nieuwe typen virussen bij. Vergeet daarom niet om regelmatig updates voor uw antivirusprogramma op te halen bij de fabrikant van het programma.

Als een programma of het besturingssysteem beschadigd is geraakt, kunt u de software opnieuw installeren. Raadpleeg "Systeemherstel en Applicatieherstel gebruiken" op pagina 80 voor bijzonderheden. In het geval van softwareproblemen is er wellicht een voltagepiek of een onderbreking in de voeding opgetreden. Na een piek in het voltage is het mogelijk dat het scherm van de monitor flikkert, dat de computer onverwacht opnieuw opgestart wordt of dat de computer niet meer reageert op uw opdrachten. Spanningspieken kunnen bestanden beschadigen of vernietigen, dus is het verstandig om regelmatig back-ups te maken van uw gegevensbestanden. U kunt spanningspieken voorkomen door een speciale spanningsonderdrukker voor computers te plaatsen tussen het stopcontact en het netsnoer van de computer.

9

## **Comfortabel werken**

Controleer na het uitpakken en gereedmaken van de HP Pavilion, maar voordat u de computer gaat gebruiken, of het systeem en uw werkplek zo comfortabel mogelijk zijn. Raadpleeg "Comfortabel werken" in het Help- en ondersteuningscentrum voor belangrijke ergonomische informatie. Klik op **Start**, **Help en ondersteuning**, **Mijn HP Pavilion PC** en klik vervolgens op **Comfortabel werken**.

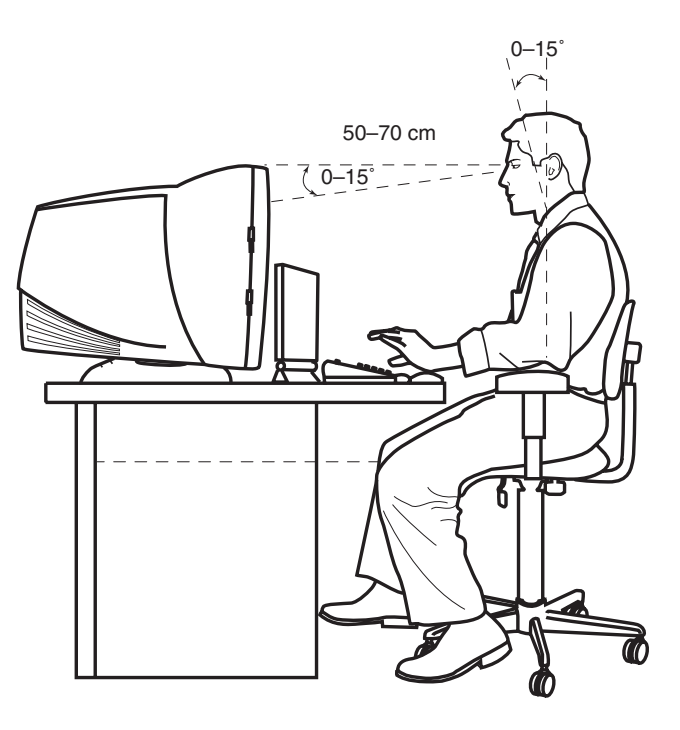

**10** HP Pavilion home PC

# De computer gebruiken

# Basishandelingen – inleiding

### Het besturingssysteem Windows

Het besturingssysteem voor uw PC is Microsoft Windows XP. Windows toont het bureaublad op de monitor. De taakbalk met de knop Start bevindt zich aan de rand van het bureaublad.

# 🛃 start

### Het menu Start

Klik op de knop **Start** om het menu Start te openen. Gebruik dit menu om:

- Programma's of documenten te kiezen.
- Het Help- en ondersteuningscentrum te openen.
- Een zoekopdracht te beginnen.
- Een programma te starten.
- Het Configuratiescherm te openen om instellingen te bekijken of te veranderen.

Het menu Start bevat tevens de knoppen Afmelden en Afsluiten. Klik op de knop **Afmelden** om de huidige computersessie te beëindigen en om over te schakelen naar een andere gebruikersaccount. Klik op de knop **Afsluiten** om de computer uit te zetten of opnieuw op te starten.
## Help en ondersteuning

Voor toegang tot het Help- en ondersteuningscentrum drukt u op de toets Help op het toetsenbord of klikt u op **Start** op de taakbalk en kiest u vervolgens **Help en ondersteuning**.

Help is voorzien van informatie, rondleidingen en zelfstudies. Tevens vindt u er hulpprogramma's voor het oplossen van problemen.

# De muis gebruiken

Bij uw PC wordt een muis geleverd. Als u de muis verplaatst, draait het balletje in de muis en beweegt de cursor over het scherm. Gebruik de muis op een vlakke ondergrond.

Mogelijk hebt u een optische muis die gebruik maakt van licht in plaats van een rollend balletje om beweging waar te nemen. Gebruik de optische muis op een ondoorzichtige ondergrond.

**Opm.:** Een optische muis kan niet worden gebruikt op een glazen, doorschijnende of reflecterende ondergrond.

Sommige computers worden geleverd met een muis met een bladerwiel. Net als een gewone muis heeft de bladermuis bovenaan twee knoppen. Klik op de linkermuisknop om de cursor te positioneren of om een item te kiezen. Klik op de rechtermuisknop om een menu af te beelden of beschikbare opdrachten voor het item waarop u hebt geklikt.

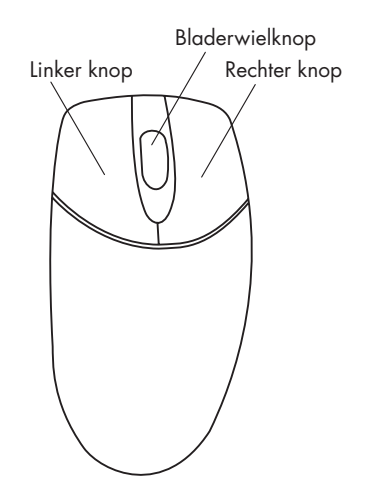

U kunt de configuratie van deze twee muisknoppen veranderen voor linkshandig gebruik. Raadpleeg "De muisknoppen omwisselen" in het Help- en ondersteuningscentrum op het scherm.

Gebruik de wielknop in het midden van de muis om te bladeren of items op het scherm te kiezen. U kunt de bladermuis gebruiken om:

- Door een document te bladeren zonder dat u op de schuifbalk op het scherm hoeft te klikken.
- De automatische bladerfunctie te gebruiken en automatisch door het document te bladeren.
- Vluchtig door een document te bladeren.

#### Snel aan de slag 13

# De bladerfunctie

Klik op de linkermuisknop om de cursor in het document te plaatsen. Om naar het begin van een document te bladeren rolt u het muiswiel naar boven (van u af). Om naar het einde van een document te bladeren rolt u het wiel naar beneden (naar u toe).

# Automatisch bladeren

Met de automatische bladerfunctie kunt u een document lezen terwijl het automatisch verder bladert.

 Om de automatische bladerfunctie te gebruiken, plaatst u de cursor naast de tekst waar u wilt beginnen met bladeren en drukt u eenmaal op de wielknop. Nu verschijnt een pictogram voor automatisch bladeren.

- 2 Om met bladeren te beginnen beweegt u de muis in de richting waarin u wilt bladeren. Hoe verder u de aanwijzer van het beginpunt verwijdert, hoe sneller door het document wordt gebladerd.
- **3** Om het automatisch bladeren te stoppen, drukt u nogmaals op de wielknop.

# De panningfunctie

Gebruik de panningfunctie om vluchtig door een document te bladeren.

- 1 Om de panningfunctie te gebruiken, drukt u op de wielknop en houdt u deze ingedrukt.
- 2 Beweeg de muis langzaam in de richting waarin u wilt bladeren. Hoe verder u de aanwijzer van het beginpunt verwijdert, hoe sneller het document beweegt.
- **3** Om de panningfunctie te stoppen, laat u de wielknop los.

# Het toetsenbord gebruiken

# Inleiding

Het toetsenbord bevat naast de standaardtoetsen nog een aantal speciale toetsen.

De afbeeldingen tonen de plaatsen van de toetsen en knoppen. De plaats van de toetsen en knoppen op uw toetsenbord kunnen afwijken van de afbeeldingen.

# Alfanumerieke toetsen

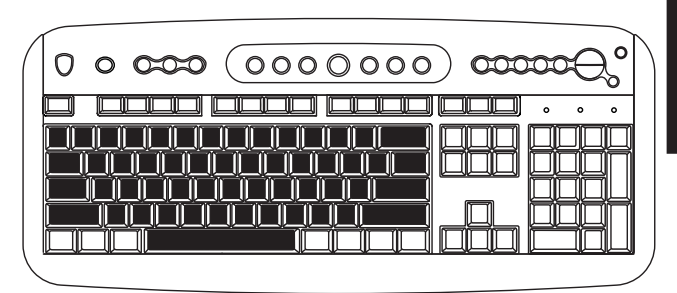

De alfanumerieke toetsen zijn de hoofdtoetsen zoals die op een standaard schrijfmachine voorkomen.

## **Functietoetsen**

| ( |               | ₹° |
|---|---------------|----|
|   | <mark></mark> | •  |
|   |               |    |
|   |               |    |
| / |               | ,  |

De functietoetsen zijn de toetsen F1 t/m F12 boven de hoofdtoetsen. Als u op F1 drukt verschijnt er een helpvenster voor het programma dat u op dat moment gebruikt. Als u op F3 drukt verschijnt er een zoekvenster. F1 en F3 zijn altijd beschikbaar. De functies van de andere toetsen kunnen verschillen naar gelang het programma dat u gebruikt.

# **Pijltoetsen**

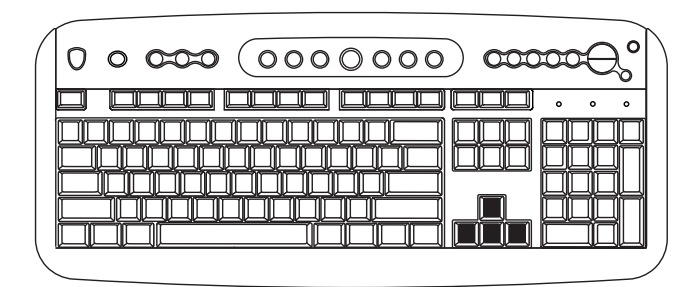

Met de pijltoetsen beweegt u de cursor omhoog, omlaag, naar rechts of naar links. U kunt deze toetsen in plaats van de muis gebruiken om de cursor te bewegen op een website, in een document of in een spel.

## Numerieke toetsen

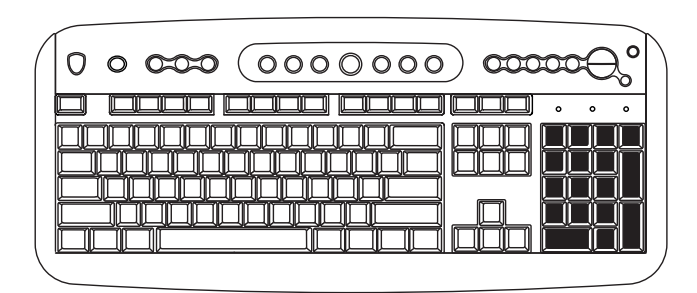

Als het lampje (LED) van de Num Lock-toets op het toetsenbord brandt, zijn de numerieke toetsen de cijfertoetsen en wiskundige functies zoals op een eenvoudige rekenmachine. Als het lampje (LED) van de Num Lock-toets op het toetsenbord niet brandt, zijn de numerieke toetsen richtingstoetsen, die gebruikt worden tijdens spelletjes of om de cursor te bewegen. Druk op de *Num Lock*-toets om de functies van de numerieke toetsen te vergrendelen of te ontgrendelen.

### Speciale toetsen

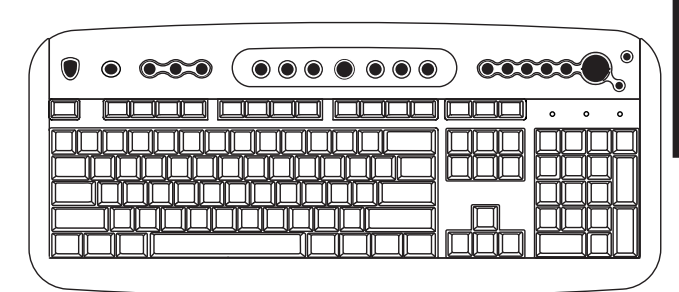

De speciale toetsen boven aan het toetsenbord. (Bij sommige modellen bevinden deze speciale toetsen zich links van de hoofdtoetsen.) Met deze toetsen bedient u een CD-ROM- of DVD-ROM-speler, maakt u verbinding met het Internet of heeft u snel toegang tot specifieke functies. Raadpleeg voor informatie over de functies van elk van de speciale toetsen, "Toetsen" op pagina 19.

Snel aan de slag 17

## **Functies**

**Opm.:** Mogelijk zijn niet alle genoemde functies op uw toetsenbord aanwezig.

Met het toetsenbord kunt u:

- Het volume van de luidsprekers aanpassen.
- De luidsprekers uitschakelen.
- Een CD of DVD starten en stoppen, andere nummers kiezen en de lade openen.
- Verbinding maken met het Internet (als u over een Internetaccount beschikt).

- Zoeken naar informatie op het Internet.
- De toetsen aanpassen om programma's te starten en websites te openen.
- De PC in stand-by zetten om energie te sparen.
- Informatie over ondersteuning ophalen.
- Een bestand of programma opzoeken op de harde schijf.
- Afdrukken.

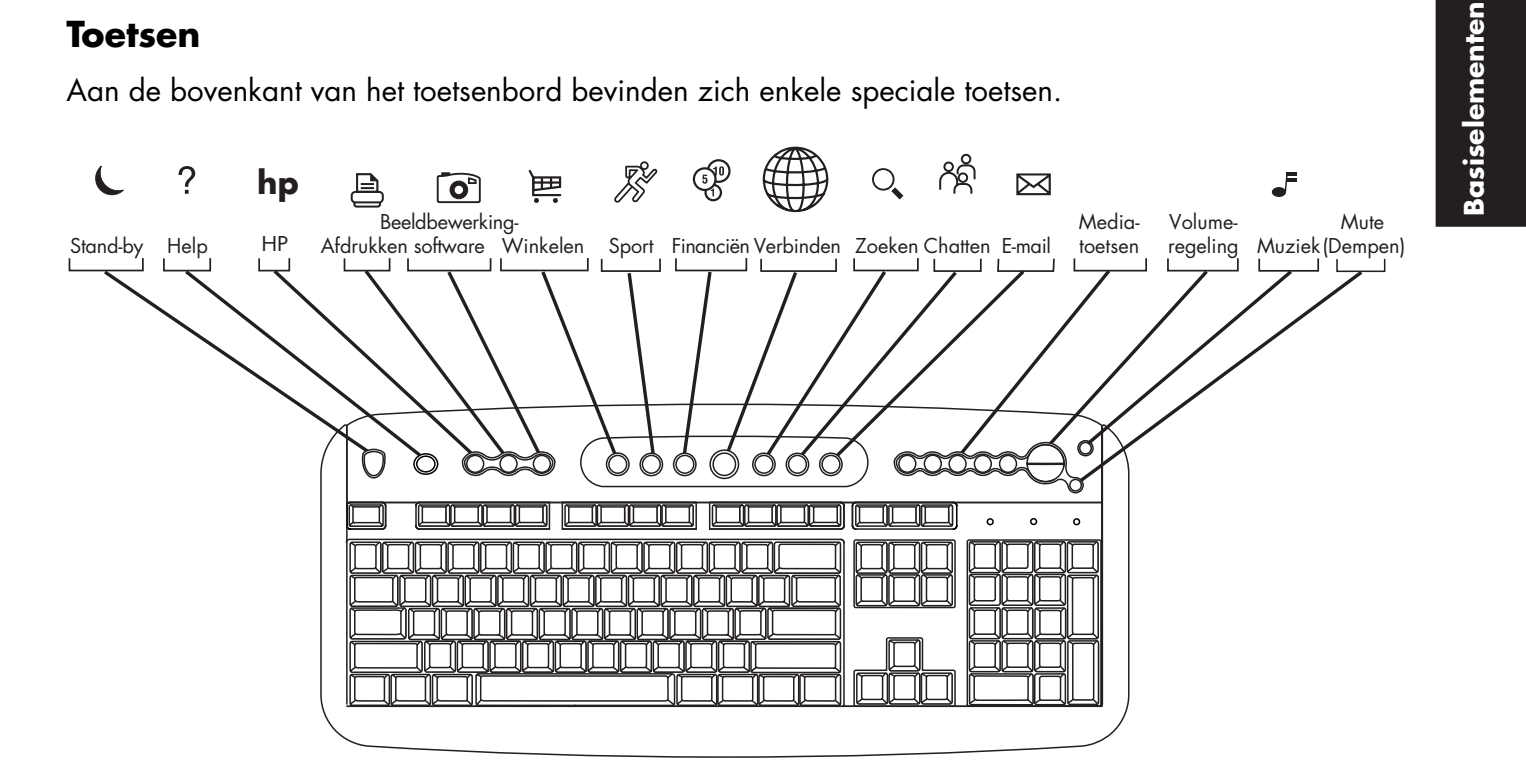

#### **Opm.:** Mogelijk hebben sommige toetsen op uw toetsenbord een ander label.

Snel aan de slag 19

| Picto-<br>gram  | Functie   | Beschrijving                                                                                                    |
|-----------------|-----------|----------------------------------------------------------------------------------------------------|
| L               | Stand-by  | Plaatst de PC in een energiebesparende modus (het scherm is zwart maar de PC is<br>nog steeds ingeschakeld). Om de weergave terug te brengen op het scherm drukt u<br>op een toets op het toetsenbord of opnieuw op Stand-by. Het kan 10 à 30 seconden<br>duren voordat het beeld weer verschijnt. |
| ?               | Help      | Opent het Help- en ondersteuningscentrum.                                                                                                    |
| hp              | HP        | Activeert de koppeling naar de website van HP.                                                                                                    |
| <u>ب</u>        | Winkelen  |                                                                                                    |
| <b>F</b>        | Sport     |                                                                                                    |
| 5 <sup>10</sup> | Financiën |                                                                                                    |
|                 | Verbinden | Brengt u naar populaire websites. Kan opnieuw geconfigureerd worden om elke<br>andere site of applicatie te openen.                                                                                                    |
| 0               | Zoeken    |                                                                                                    |
| උද              | Chatten   |                                                                                                    |
| $\boxtimes$     | E-mail    |                                                                                                    |

| Functie                                                            | Beschrijving                                                                                                    |
|--------------------------------------------------------------------|----------------------------------------------------------------------------------------------------|
| Print                                                              | Drukt documenten af vanuit de meeste programma's.                                                                                                    |
| HP Picture Toolkit<br>Of:<br>My Photo Center<br>Of:<br>Picture It! | Opent een beeldverwerkingsprogramma. Kan opnieuw geconfigureerd worden.                                                                                                    |
| Mediaregeling<br>(cd/dvd/mp3)                                      | Bedient de CD- of DVD-speler: openen en sluiten van de bovenste lade, nummers overslaan, onderbreken of stoppen.                                                                                                    |
| Volumeregelaar<br>(volumeknop of<br>toetsen Volume<br>omhoog en    | <b>Volumedraaiknop:</b> Verhoogt het speakervolume als u de knop naar rechts draait<br>en verlaagt het volume als u de knop naar links draait. Kan oneindig gedraaid<br>worden, zelfs nadat het maximale volume is ingesteld.<br><b>Druktoetsen voor volume omhoog en omlaag:</b> Druk op de toets Volume |
| omiaagj                                                            | omhoog ▲ om het volume te verhogen en op de toets Volume omlaag ▼ om het<br>volume te verlagen.                                                                                                    |
| Muziek                                                             | Start MusicMatch Jukebox of Windows Media Player. Kan opnieuw geconfigureerd worden.                                                                                                    |
| Mute                                                               | Schakelt de luidsprekers aan en uit.                                                                                                    |

De Internettoetsen werken alleen als u een account hebt bij een Internetaanbieder en een Internet-verbinding hebt.

Pictogram

₿

**o**°

┛

I

# Configuratie van de toetsen

U kunt de speciale toetsen van het toetsenbord opnieuw configureren om andere programma's of bestanden te openen of om contact te leggen met uw favoriete websites.

- 1 Klik op Start in de taakbalk.
- 2 Kies Configuratiescherm.
- **3** Klik op **Printers en andere hardware**, indien aanwezig.
- 4 Dubbelklik op Toetsenbord.
- **5** Klik in het venster Toetsenbordeigenschappen dat verschijnt op het tabblad **Toetsen**.
- **6** Dubbelklik op de toets die u wilt veranderen. Nu wordt het configuratiescherm voor de toets geopend.
- 7 Kies de toetsfunctie uit de keuzelijst. Voer het Weergavelabel en het Adres in. (Voor een website typt u de complete website-URL in het vakje Adres.)
- 8 Klik op OK.

#### **22** HP Pavilion home PC

- 9 Klik op het tabblad Toetsen op Toepassen.
- **10** Herhaal de stappen 6 t/m 9 voor elke toets die u opnieuw wilt configureren.
- **11** Klik op **OK** als u gereed bent met het opnieuw configureren van het toetsenbord.

# Het volume van de luidsprekers aanpassen

De HP Pavilion wordt geleverd met twee stereoluidsprekers die u aan de monitor kunt bevestigen (alleen bepaalde modellen) of op het bureau kunt plaatsen. Voor bijzonderheden over het aansluiten van de luidsprekers op de PC kunt u de installatieposter raadplegen.

U kunt als volgt het volume van de luidsprekers aanpassen:

 Met de draaiknop of de druktoetsen voor het volume op het toetsenbord.

- Met de volumeknop op de luidsprekers (alleen bepaalde modellen).
- Met het pictogram Volume op de taakbalk.

Als u het pictogram Volume niet ziet, klikt u op Start, Configuratiescherm, Geluiden, Spraak en Audioapparaten, indien aanwezig en vervolgens dubbelklikt u op Geluiden en Audioapparaten om het venster Eigenschappen van Geluiden en Audioapparaten te openen. Schakel het vakje Plaats volume in de taakbalk in. Klik op Toepassen en klik op OK. Het pictogram Volume verschijnt in de taakbalk.

**Opm.:** Sommige toepassingen produceren slechts een laag volume, zelfs als u de volumeknop helemaal open draait. Dubbelklik in zo'n geval op het pictogram **Volume** op de taakbalk en verhoog de volume-instellingen in het instelvenster.

U kunt het volumepictogram op twee manieren gebruiken:

- 1 Klik op het pictogram **Volume** op de taakbalk.
- 2 Sleep het schuifje naar boven om het volume te verhogen of naar beneden om het volume te verlagen.
- **3** Wanneer u tevreden bent met het volume, klikt u ergens buiten het volumevenster om het te sluiten.

Of:

 Dubbelklik op het pictogram
 Volume op de taakbalk. Nu verschijnt het instellingenvenster Volumeregeling.

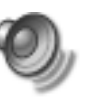

- 2 Sleep het schuifje naar boven om het volume te verhogen of naar beneden om het volume te verlagen.
- Wanneer u tevreden bent met het volume klikt u op het sluitvakje (de X in de rechter bovenhoek) om het venster te sluiten.

# Een Microfoon gebruiken

De HP Pavilion PC wordt geleverd met een microfoonconnector aan de achterzijde van de PC. Uw computer kan een andere microfoonconnector hebben aan de voorzijde van de PC onder de toegangsdeur of op de monitor. Er werkt slechts één microfoonconnector tegelijkertijd. De connector aan de achterzijde is al ingesteld om te werken.

Als u een microfoon aan de voorzijde wilt aansluiten, moet u de volgende procedure volgen om de werkende microfoon te selecteren:

- **Opm.:** Als u de microfoon aansluit op de achterzijde van uw PC, moet u deze procedure niet uitvoeren.
- Dubbelklik op het pictogram
  Volume op de taakbalk. Nu verschijnt het instellingenvenster Volumeregeling.

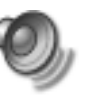

Opm.: Als u het pictogram Volume niet ziet, klikt u op Start, Configuratiescherm, Geluiden, Spraak en Audioapparaten, indien aanwezig en vervolgens dubbelklikt u op Geluiden en Audioapparaten om het venster Eigenschappen van Geluiden en Audioapparaten te openen. Schakel het vakje Plaats volume in de taakbalk in. Klik op Toepassen en klik op OK. Het pictogram Volume verschijnt in de taakbalk.

- 2 In het venster Volumeregeling, klikt u op Opties en op Eigenschappen.
- 3 In Volume aanpassen klikt u op **Opnemen**.
- **4** Zet een vinkje in het vakje **Microfoon** in het gedeelte De volgende volumeregelaars tonen.
- 5 Klik op OK.
- 6 Selecteer Opties in het venster Opnameregeling en klik op Geavanceerde regelingen.
- 7 Klik op de knop Geavanceerd.

- 8 Selecteer het vakje Alternatieve microfoon.
- 9 Klik op Sluiten.
- **10** Klik op **X** (Sluiten) in de rechterbovenhoek van het venster Opnameregeling.

## Microfoonvolume aanpassen

Als u het volume van de microfoon wilt aanpassen, of deze nu aangesloten is aan de voorzijde dan wel de achterzijde van de computer, volgt u de onderstaande procedure:

 Dubbelklik op het pictogram
 Volume op de taakbalk. Het venster Volumeregeling wordt geopend.

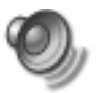

- 2 In het venster Volumeregeling, klikt u op Opties en op Eigenschappen.
- 3 In Volume aanpassen klikt u op **Opnemen**.

- **4** Zet een vinkje in het vakje **Microfoon** in het gedeelte *De volgende volumeregelaars tonen*.
- 5 Klik op OK.
- **6** Pas het volume van de Microfoonbalans aan door het volumeschuifje te slepen.
- **Opm.:** Als het volume nu aanvaardbaar is, ga dan naar stap 10.
- 7 Om de geluidsaanpassingen nog verder te verfijnen, klikt u op de knop Geavanceerd en zet u een vinkje in het vakje Versterking.
- 8 Klik op Sluiten.
- **9** Herhaal stap 6, indien nodig.
- **10** Klik op **X** (Sluiten) in de rechterbovenhoek van het venster Volumeregeling.

#### Snel aan de slag 25

# De computer uitschakelen

U kunt de computer uitschakelen zonder dat u op een van de knoppen van de behuizing hoeft te drukken.

 $\left| \times \right|$ 

- Sluit alle softwareprogramma's die nog open staan. Voor het sluiten van een applicatie klikt u op de X in de hoek rechtsboven van het applicatievenster.
- 2 Klik op Start op de taakbalk.
- 3 Klik op Afsluiten onder aan het menu.
- 4 Klik op De computer uitschakelen.
- **5** Zet de monitor uit.

Raadpleeg voor alternatieve manieren om de computer af te sluiten het volgende gedeelte "De computer in de Stand-by- en slaapmodus zetten."

# De computer in de Stand-byen slaapmodus zetten

Als alternatief voor het afsluiten van de computer is het tevens mogelijk om de PC in de stand-by-modus te zetten. Om energie te besparen kunt u de computer met behulp van de energiebesparingfuncties automatisch op stand-by en vervolgens in de slaapstand zetten.

# Stand-by-mode

Wanneer de computer in de stand-by-modus staat, wordt minder energie verbruikt en wordt het scherm zwart net alsof de computer uitgeschakeld is. De volgende keer dat u de computer gebruikt, worden applicaties, mappen en documenten die eventueel geopend waren toen de computer naar de stand-by-modus versprong, opnieuw weergegeven. Met de stand-by-modus bespaart u elektriciteit zonder dat de computer de normale startprocedure hoeft te doorlopen wanneer u de PC opnieuw wilt gebruiken.

In de stand-by-modus kunnen faxdocumenten evengoed door de computer ontvangen worden en kan de PC automatisch e-mailberichten ophalen en informatie van het Internet downloaden, als u de computer daarvoor hebt ingesteld. Om de computer handmatig in de stand-bymodus te zetten gaat u als volgt te werk:

- Druk op de toets Stand-by op het toetsenbord. Het scherm wordt zwart en de computer schakelt naar de stand-by-modus.
- 2 Wanneer u de computer opnieuw wilt gebruiken, drukt u op een toets op het toetsenbord of op de toets Stand-by. Nu verschijnt het beeld weer op het scherm.

Er is nog een tweede manier om de computer handmatig in de stand-by-modus te zetten:

- 1 Klik op **Start** op de taakbalk.
- 2 Klik op Afsluiten.
- 3 Klik op De computer in Stand-bymodus zetten.

#### Snel aan de slag 27

Als de computer niet naar behoren werkt wanneer u hem uit de stand-by-modus haalt, reset de computer dan: houd de Aan/uit-knop aan de voorkant van de PC ongeveer vijf seconden ingedrukt totdat het systeem wordt uitgeschakeld. Schakel vervolgens de computer opnieuw in.

**Opm.:** Gebruik van de Aan/uit-knop om de computer te resetten wordt niet aanbevolen en mag uitsluitend als laatste mogelijkheid worden gebruikt.

## **Slaapmodus**

Wanneer de computer in de slaapmodus staat, wordt alle informatie in het geheugen van de computer op de harde schijf opgeslagen, waarna de monitor en de harde schijf en vervolgens de computer zelf worden uitgeschakeld. Wanneer u de computer weer inschakelt, wordt alles (programma's, mappen en documenten) weer op het scherm hersteld.

Ga als volgt te werk om de computer handmatig in de slaapmodus te zetten:

- 1 Klik op **Start** op de taakbalk.
- 2 Klik op Afsluiten.
- **3** Druk op de Shift-toets op het toetsenbord en klik op **Slapen**.
  - **Opm.:** Als Slapen niet in het menu voorkomt, dient u de computer eerst voor de slaapmodus in te stellen; raadpleeg de stappen 1 t/m 6 van "Automatische Stand-by- of slaapmodus" op pagina 29.

**4** Wanneer u de computer opnieuw wilt gebruiken, drukt u op de Aan/uit-knop op de voorkant van de PC.

Als de computer niet naar behoren werkt wanneer u hem uit de slaapmodus haalt, dient u hem opnieuw op te starten:

- 1 Klik op **Start** op de taakbalk.
- 2 Klik op Afsluiten.
- 3 Klik op De computer opnieuw opstarten.

## Automatische Stand-by- of slaapmodus

Als u de computer automatisch in de stand-byof slaapmodus wilt zetten dient u de instellingen voor energiebesparing te veranderen:

- 1 Klik op Start in de taakbalk.
- 2 Klik op Configuratiescherm.
- **3** Klik op **Prestaties en onderhoud**, indien aanwezig.
- 4 Dubbelklik op Energiebeheer.
- 5 Controleer of de automatische slaapfunctie is ingeschakeld door op het tabblad Slapen te klikken en te kijken of een vinkje is geplaatst in het selectievakje Slaapfunctie inschakelen. Schakel indien nodig de functie in door op het selectievakje te klikken zodat er een vinkje in verschijnt.
- 6 Als u het selectievakje Slaapfunctie inschakelen hebt gewijzigd klikt u op Toepassen.

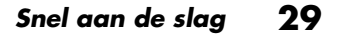

- 7 Klik op het tabblad Voedingsschema's om de timers voor de stand-by- en slaapmodus in te stellen. Kies in het vakje Voedingsschema's een voedingsschema uit de keuzelijst. Kies de timers:
  - Als u de computer automatisch in de stand-by-modus wilt zetten klikt u op een tijd (bijvoorbeeld Na 30 minuten) in de lijst Stand-by voor systeem.
  - Om de timer voor de automatische slaapstand in te schakelen klikt u in de lijst Slapen voor systeem op de tijd die moet verlopen voor de slaapmodus wordt geactiveerd.

**Opm.:** Als u zowel de timer voor de stand-bymodus als voor de slaapmodus instelt, moet de timer voor de slaapmodus op een hogere waarde worden ingesteld dan de timer voor de stand-by-modus.

8 Klik op OK.

# Internet instellen en gebruiken

De HP Pavilion wordt geleverd met:

- Toegang tot de Internetaanbieders in uw omgeving. Sommige Internetaanbieders bieden traditionele inbeldiensten, andere bieden snellere technologieën zoals DSL (Digital Subscriber Line) en kabel. DSL, ADSL en kabelverbindingen zijn niet in alle landen/regio's beschikbaar.
- De webbrowser Internet Explorer.
- Het e-mailprogramma Outlook Express.
- Een V.90-modem en bijbehorende software (niet in alle modellen).
- LAN-kaart (Local Area Network) (alleen bepaalde modellen).
- Speciale toetsenbordtoetsen voor toegang tot het Internet.

# Het Internet – inleiding

## Wat is het Internet?

Het Internet is een groep computers die met elkaar kunnen communiceren via telefoon, kabel of digitale lijnen. Elke Internetcomputer is onafhankelijk en de beheerders kiezen welke bestanden beschikbaar worden gesteld aan de gebruikers van het Internet. Om uw PC aan te sluiten op het Internet en gebruik te maken van de daar beschikbare informatie en diensten dient u te beschikken over een abonnement bij een Internetaanbieder.

## Wat is een Internetaanbieder?

Internetaanbieders zijn ondernemingen die u toegang tot het Internet bieden, terwijl de meeste ook een elektronische postdienst aanbieden (e-mail). Doorgaans worden hiervoor maandelijkse kosten berekend.

Het type aansluiting varieert en kan bestaan uit een telefoonmodem, een LAN (Local Area Network), een kabelmodem of DSL (Digital Subscriber Line).

Als uw computer verbinding maakt met het Internet wordt feitelijk gecommuniceerd met de Internetcomputer van uw Internetaanbieder. De Internetaanbieder controleert uw abonnement en biedt u vervolgens toegang tot het Internet. Om informatie op websites te zoeken en af te beelden gebruikt u een zogeheten webbrowser. Bij sommige Internetaanbieders kunt u zelf kiezen welke browser u wilt gebruiken. Andere aanbieders leveren hun eigen browser.

## Wat is het World Wide Web?

Het World Wide Web (WWW), ook het Web genoemd, is een openbaar onderdeel van het Internet dat wordt gebruikt door individuele personen, ondernemingen, overheden en organisaties. Al deze deelnemers hebben bij elkaar miljoenen webpagina's gecreëerd om hun activiteiten te ondersteunen.

Een webpagina is een groep bestanden die voor een gebruiker toegankelijk is door de bestandslocatie van de webpagina, de zogeheten URL, in te voeren.

# Wat is een URL?

De URL (Uniform Resource Locator) geeft een bestandslocatie aan, gewoonlijk in de vorm

http://www.naam.extensie

De URL bevat het protocol en het pad naar een site en kan het pad naar een specifiek bestand op die site bevatten. Elk punt of *dot* in de URL scheidt elementen binnen het adres. Zo gebruiken veel ondernemingen de URL-extensie .com. Als u de URL via het toetsenbord invoert in het adresvak van uw browser en op de toets Enter drukt, maakt de browser contact met die locatie en verschijnt de webpagina op het scherm.

## Wat is een e-mailadres?

Als u e-mail gebruikt geeft uw e-mailadres het elektronische postvakje aan waarnaar mensen elektronische post kunnen sturen. E-mailadressen hebben de vorm

naam@domein.naam

De *domeinnaam* is gewoonlijk de naam van de Internetaanbieder en omvat een extensie die aangeeft wat voor soort organisatie de Internetaanbieder is. Als uw naam bijvoorbeeld Jan Jansen is en XYZ uw Internetaanbieder, dan zou uw e-mailadres bijvoorbeeld kunnen zijn

### JanJansen@xyz.com

waarbij de extensie .*com* aangeeft dat XYZ een onderneming is. Raadpleeg voor meer informatie over het gebruik van e-mail "E-mail verzenden en ontvangen" op pagina 45.

# Hoe zoek ik op het Internet?

Het browserprogramma dat u gebruikt is voorzien van een zoekfunctie. Afhankelijk van het type browser dient u op een knop te klikken of de functie uit een menu te kiezen.

De zoekfunctie heeft een vakje waarin u vragen of woorden invult die een beschrijving zijn van de informatie die u zoekt. Als u een of meer algemene woorden invult worden waarschijnlijk talloze algemene resultaten afgebeeld. Als u enkele precieze woorden invult, ontstaan meestal minder, maar specifiekere resultaten. De Windows-zoekfunctie biedt rechtstreeks toegang tot de zoekfunctie van Internet Explorer. (Als uw Internetaanbieder de browser levert kunt u Internet Explorer mogelijk niet gebruiken om op het Internet te zoeken.) U begint een zoekopdracht als volgt:

- 1 Klik op **Start** in de taakbalk.
- 2 Klik op Zoeken.
- 3 Klik op Zoeken op het Internet. (Mogelijk moet u door de lijst bladeren om deze optie te zien.)
- **4** Typ een woord of een vraag in het zoekvakje.
- 5 Klik op Zoeken.

De computer maakt (indien nodig) verbinding met het Internet, voert de zoekopdracht uit en toont de resultaten. Klik op een link in de lijst met resultaten om de webpagina af te beelden. Ook bestaan er websites die speciaal zijn gemaakt om op het Internet te zoeken. Dit zijn de zogeheten *zoekmachines*. Zoekmachines gebruiken een aantal manieren om informatie te zoeken.

# De modem installeren

De modem dient om via een inbelverbinding contact te leggen met een Internetaanbieder. Er zijn nog andere manieren om contact te leggen met een Internetaanbieder waarbij geen gebruik wordt gemaakt van de modem, zoals een LAN (Local Area Network) of DSL (Digital Subscriber Line). Zie "De netwerkinterfaceadapter installeren" op pagina 36 als u verbinding maakt via een LAN. Neem voor precieze informatie over uw verbinding contact op met uw Internetaanbieder.

**Opm.:** Mogelijk is uw computer niet voorzien van een modem.

Voordat u verbinding kunt maken met het Internet en kunt e-mailen en faxen via een inbelverbinding, dient u de telefoonkabel aan te sluiten op de modem die zich in de computer bevindt.

Op de installatieposter ziet u hoe u een modem/telefoonkabel aansluit op de modemconnector van de computer en op de wandcontactdoos van de telefoonlijn.

Om te zien waar de modem zich bevindt, kijkt u naar het achterpaneel van de computer. De modem lijkt op een van onderstaande afbeeldingen.

**Opm.:** Mogelijk heeft uw computer slechts één modem/telefoonaansluiting.

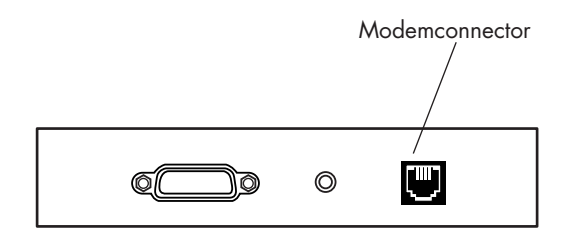

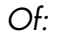

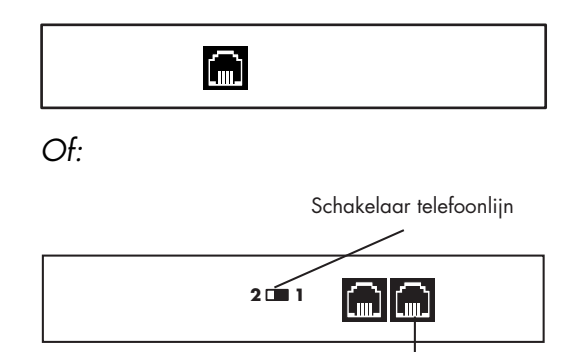

Om de kabel tussen de modem en de telefoonlijn aan te sluiten:

 Steek het ene uiteinde van een modemkabel in de Line-connector aan de achterzijde van de computer. Op deze connector staat ofwel het label *Line* ofwel een connectorsymbool.

Modemconnector

**2** Sluit het andere uiteinde van de kabel aan op de telefoonaansluiting in de muur.

#### Snel aan de slag 35

**3** Op modems met een schakelaar voor de telefoonlijn moet u ervoor zorgen dat de schakelaar op positie 1 staat.

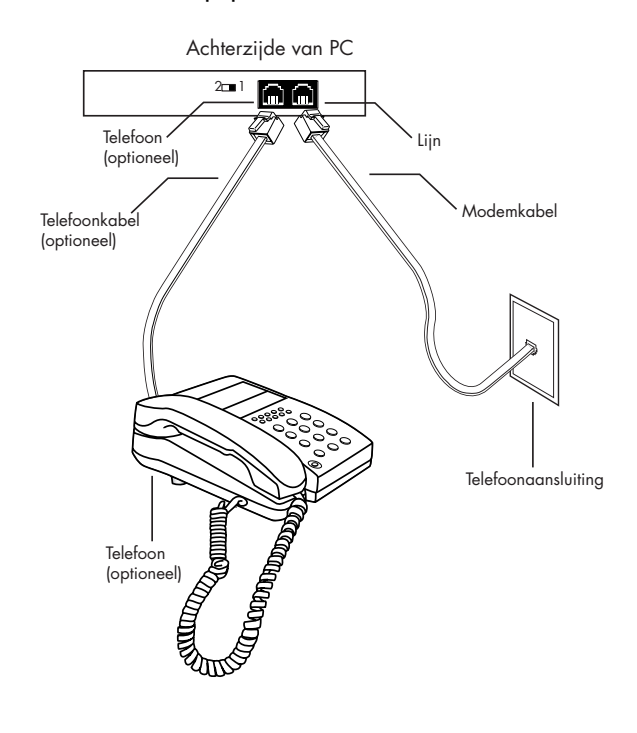

U kunt ook een telefoon aansluiten op de andere connector op de modem (optioneel). Door een telefoon aan te sluiten op de modem, kunt u normale (spraak) telefoongesprekken voeren wanneer u de modem niet gebruikt – zelfs als de computer uitgeschakeld is.

# De netwerkinterfaceadapter installeren

De netwerkinterfaceadapter (ook netwerkinterfacekaart genoemd of *NIC*) biedt een hoogwaardig verbinding met een Ethernet (10BaseT) of Fast Ethernet (100BaseT) netwerk. Nadat deze adapter is aangesloten op een local area network (LAN) ontstaat een hogesnelheidsverbinding met het Internet via de LAN. Voor informatie over aanbieders van hogesnelheidsverbindingen klikt u op het pictogram **Eenvoudige Internetaanmelding** op het bureaublad of in het menu Start onder Alle Programma's.

Met deze netwerkverbinding kunt u tevens data, printers en andere randapparatuur delen met de andere computers op het netwerk.

**Opm.:** Mogelijk is uw computer niet voorzien van een netwerkinterfaceadapter.

Zoek de RJ-45-poort aan de achterzijde van de computer. (Kijk welke afbeelding overeenkomt met uw systeem.)

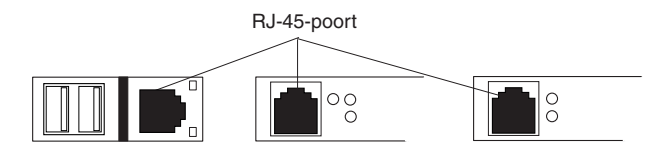

U sluit de netwerkinterfaceadapter als volgt aan op het netwerk:

- Steek de netwerkkabel in de RJ-45-poort op de netwerkadapter. Deze poort bevindt zich aan de achterzijde van de computer.
  - **Opm.:** Sluit geen telefoonkabel (RJ-11-connector) aan op de netwerkadapterpoort (RJ-45).

- 2 Steek het ander uiteinde van de netwerkkabel in een 10BaseT- of een 100BaseT-poort op de netwerkhub.
  - **Opm.:** De hub is een apparaat waarop alle computers van het netwerk worden aangesloten.
  - Waarschuwing: Steek de netwerkkabel NOOIT in een telefooncontact. Alhoewel de stekker op de netwerkkabel erg lijkt op de stekker op een telefoonkabel, zijn ze verschillend.
- Controleer terwijl de computer is ingeschakeld de lampjes (LED's) op de netwerkadapter. Hieronder vindt u een beschrijving van de LED's op elk type netwerkadapter. (Kijk welke afbeelding overeenkomt met uw systeem.)

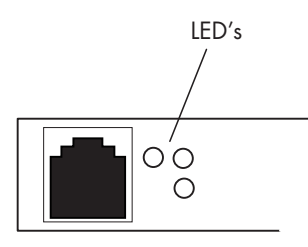

- 10 LNK Brandt groen wanneer aangesloten op een 10BaseT-poort
- 100 LNK Brandt groen wanneer aangesloten op een 100BaseT-poort
- ACT Brandt wanneer data over het netwerk worden verzonden

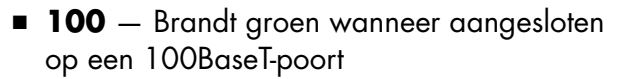

 LINK — Brandt groen bij geldige netwerkaansluiting

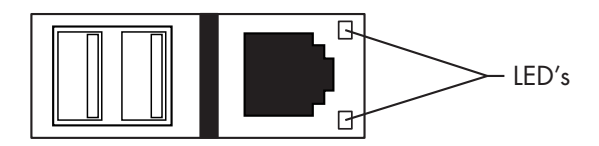

- LINK Brandt groen bij geldige netwerkaansluiting
- ACTIVITY Brandt geel wanneer data over het netwerk worden verzonden

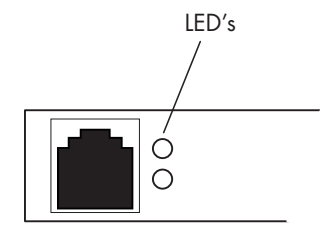

# Uw Internetaccount instellen

Voordat u verbinding kunt maken met het Internet dient u een account te openen bij een zogeheten Internetaanbieder.

HP heeft afspraken gemaakt met vooraanstaande Internetaanbieders in uw regio om u te helpen u aan te melden voor een Internetaccount. Gebruik Eenvoudige Internetaanmelding om een account te openen bij een Internetaanbieder. De softwareprogramma's voor beschikbare Internetaanbieders vormen een onderdeel van uw systeem.

Het Windows-bureaublad kan een map hebben die Online Services heet en die pictogrammen bevat om toegang te krijgen tot verschillende on line services. Deze pictogrammen zijn een onderdeel van het Windows-besturingssysteem, maar ze werken niet in alle landen/regio's.

## Aanmelden bij een Internetaanbieder met Eenvoudige Internetaanmelding

Eenvoudige Internetaanmelding helpt u bij het openen van een nieuwe Internetaccount, het instellen van een bestaande account of het configureren van Internettoegang door middel van een LAN (Local Area Network), een kabelmodem of DSL (Digital Subscriber Line).

- Sluit de telefoonlijn aan op uw modem. Raadpleeg de Installatieposter en "De modem installeren" op pagina 34.
  - **Opm.:** Als u gebruik wilt maken van DSL (Digital Subscriber Line) of een kabelverbinding, neem dan contact op met de Internetaanbieder voor informatie over de benodigde software en hardware.

- **2** Open Eenvoudige Internetaanmelding:
  - Dubbelklik op het pictogram
    Eenvoudige
    Internetaanmelding.

Of:

Klik op Start in de taakbalk.
 Ga naar Alle Programma's. Klik op
 Eenvoudige Internetaanmelding.

Nu verschijnt het scherm Eenvoudige Internetaanmelding.

**3** Volg de aanwijzingen op het scherm.

# Verbinden met het Internet

Een webbrowser zoekt naar, vindt en toont informatie op websites. Hoe u toegang krijgt tot het Internet en hoe u het daarna kunt gebruiken hangt af van het feit of uw Internetaanbieder de browser levert of dat u elke gewenste browser kunt gebruiken.

# Een browser van een Internetaanbieder gebruiken

Als u een abonnement hebt bij een Internetaanbieder die een eigen browser levert dan kunt u verbinding maken met het Internet en het browserprogramma openen op een van de volgende manieren:

 Dubbelklik op het door de Internetaanbieder geleverde pictogram op het bureaublad.

Of:

 Druk op de toets Verbinden (of Internet) op het toetsenbord.

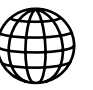

## Een browser gebruiken

Als u een abonnement hebt voor Internettoegang bij een aanbieder die elke browser toestaat, gebruik dan Internet Explorer of een andere webbrowser om het Internet op te gaan. U kunt verbinding met het Internet maken op een van de volgende manieren:

 Klik op Start op de taakbalk, kies Alle Programma's en klik op Internet Explorer.

Of:

 Druk op de toets Verbinden (of Internet) op het toetsenbord.

Nadat u met het Internet verbonden bent toont uw browser de door u gekozen begin-webpagina. U kunt naar een bepaalde website gaan door het adres (bijvoorbeeld http://www.hp.com) in te vullen in het vakje Adres van de webbrowser en op Enter te drukken. Of u kunt de zoekfunctie van de browser gebruiken om te zoeken naar plaatsen op het web waar een bepaald woord of een bepaalde term voorkomt.

# Website van Hewlett-Packard bezoeken

De Hewlett-Packard website is bestemd voor eigenaars van een HP Pavilion PC en voor alle HP-producten. Op deze site vindt u het laatste nieuws en alle informatie over alle HP-producten. U kunt technische ondersteuning verkrijgen, software en bijgewerkte stuurprogramma's downloaden en informatie opzoeken over de particuliere en zakelijke services van HP.

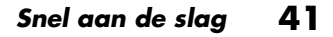

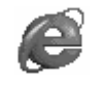

Naar de website van HP gaan:

- 1 Maak een Internetverbinding.
- 2 Typ http://www.hp.com in het adresvakje van uw webbrowser en druk op de toets Enter op het toetsenbord.
- **3** Selecteer uw land/regio in de keuzelijst boven aan de pagina en klik vervolgens op de blauwe pijl rechts van de lijst.

Op deze webpagina hebt u de keuze uit de volgende koppelingen:

**Opm.:** Het is mogelijk dat deze koppelingen niet in alle landen/regio's beschikbaar zijn.

- Producten & diensten: Hier vindt u gedetailleerde informatie over alle HP-producten en de verschillende zakelijke en persoonlijke diensten die HP levert.
- Stuurprogramma's: Hier kunt software en bijgewerkte stuurprogramma's downloaden.
- Ondersteuning: Hier vindt u technische ondersteuning en gedetailleerde productinformatie zoals garantieverklaringen voor hardware, specificaties en instructiehandleidingen. Om rechtstreeks naar de webpagina voor ondersteuning voor uw PC-model te gaan en er handleidingen voor te vinden, zie "On line handleidingen bekijken" op pagina 43.

- HP winkel: Hier kunt u rechtstreeks producten, benodigdheden en accessoires kopen voor kantoor en thuisgebruik. Op deze website vindt u speciale aanbiedingen van HP-producten, vervangende onderdelen en adressen van leveranciers en servicebedrijven die HP-producten verkopen en repareren.
- Oplossingen: Hier vindt u technische tips, studiemateriaal en ideeën voor thuis of op het werk. Tevens kunt u uw andere HP-producten registreren.
- **Opm.:** Raadpleeg de informatie over de HP website in de Ondersteuningshandleiding die bij uw HP Pavilion geleverd werd als u meer informatie wenst.

# On line handleidingen bekijken

**Opm.:** On line handleidingen horen bij specifieke modelnummers van de HP Pavilion PC. Er zijn niet voor alle modellen on line handleidingen.

Bekijk on line handleidingen voor uw PC door naar de website van HP te gaan:

- **1** Maak een Internetverbinding.
- 2 Typ http://www.hp.com in het adresvakje van uw webbrowser en druk op de toets Enter op het toetsenbord.
- **3** Selecteer uw land/regio in de keuzelijst boven aan de pagina en klik vervolgens op de blauwe pijl rechts van de lijst.
- 4 Klik op **Ondersteuning** en selecteer uw model.

#### Snel aan de slag 43

Om rechtsreeks op het Internet naar een ondersteunigspagina (enkel Engels) voor uw HP Pavilion te gaan en on line-handleidingen in uw taal te zoeken, volg dan volgende stappen:

1 Maak een Internetverbinding.

**2** Typ

http://www.hp.com/cposupport/eschome.html in het adresvakje van uw webbrowser en druk op de toets Enter op het toetsenbord.

3 In het vakje Quick Find, typt u de naam en het nummer van uw product en drukt u vervolgens op de toets Enter op uw toetsenbord. Bijvoorbeeld, *Pavilion xt865* of *Pavilion 7970*. Het productnummer bevindt zich onder aan de voorzijde van het PC-chassis.

- **4** Als het resultatenvenster verschijnt, klikt u op **product support** voor uw PC-model (taal).
- 5 Klik op **manuals** in het vakje Ask a question.
  - **Opm.:** Als er geen handleidingen verschijnen, zijn er geen on line handleidingen beschikbaar voor uw model.
- **6** Klik op een titel van een handleiding om ze te bekijken.

# E-mail verzenden en ontvangen

De HP Pavilion computer wordt geleverd met een programma voor elektronische post (e-mail) van Microsoft, genaamd Outlook Express. Sommige Internetaanbieders maken gebruik van Outlook Express. Andere Internetaanbieders bieden een eigen webbrowser en e-mailprogramma en mogelijk kunt u geen gebruik maken van Outlook Express of van de vooraf geïnstalleerde browser.

**Opm.:** Sommige modellen hebben Microsoft Outlook in plaats van Outlook Express. Voor meer details over het gebruik van Microsoft Outlook, opent u het programma en klikt u op Help.

Voordat u e-mail kunt verzenden en ontvangen, hebt u het volgende nodig:

- Een account bij een Internetaanbieder.
- Microsoft Internet Explorer (geleverd bij uw HP Pavilion) of een ander browserprogramma (meestal geleverd door een Internetaanbieder).
- Een inbelmodem/telefoonverbinding of een netwerkadapterverbinding van uw PC naar de Internetaanbieder.
  - **Opm.:** Als u gebruik wilt maken van DSL (Digital Subscriber Line) of een kabelverbinding, neem dan contact op met de Internetaanbieder voor informatie over de benodigde software en hardware.

# Als de Internetaanbieder de browser levert

Volg de instructies van de Internetaanbieder om de webbrowser en het e-mailprogramma te downloaden en om uw e-mailaccount in te stellen en te gebruiken. Vervolgens kunt u telkens als u verbinding hebt met uw Internetaanbieder e-mail verzenden en ontvangen.

# Als u Outlook Express gebruikt

Nadat u zich bij een Internetnetaanbieder hebt aangemeld en de modem is aangesloten, kunt u Outlook Express starten vanuit het menu Start.

Wanneer u Outlook Express voor het eerst start, wordt de wizard Internetverbinding geopend als u nog geen verbinding met het Internet hebt. Om Outlook Express te gebruiken moet u informatie over de verbinding opgeven, zoals een accountnaam, wachtwoord en de naam van de server voor inkomende en uitgaande e-mail. Neem contact op met uw Internetaanbieder als u niet weet wat u in moet vullen.

## E-mailberichten verzenden

Open het programma Outlook Express:

1 Klik op **Start** op de taakbalk en kies het pictogram **Outlook Express**.

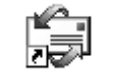

- **Opm.:** U kunt ook op de toets E-mail op het toetsenbord drukken om Outlook Express te openen (alleen bepaalde modellen).
- 2 Klik op de knop **Nieuw bericht** op de werkbalk.
- **3** Typ of selecteer in het adresboek de e-mailadressen van de ontvangers.
- **4** Typ de titel van het bericht in het vak Onderwerp.

- **5** Typ uw bericht in het venster Nieuw bericht.
- 6 Klik nadat u gereed bent op de knop Verzenden op de werkbalk.
- 7 Klik indien nodig op de tool Verzenden/Ontvangen op de werkbalk om eventuele in het Postvak UIT opgeslagen berichten te verzenden.
  - **Opm.:** Als u een bericht opstelt terwijl u geen Internetverbinding hebt, wordt het bericht in het Postvak UIT opgeslagen tot de volgende keer dat u inlogt op het Internet en verbinding hebt met uw Internetaanbieder.

Internet
## E-mailberichten ontvangen

- 1 Start Outlook Express. Zie bovenstaande instructies.
- 2 Klik indien nodig op de tool Verzenden/Ontvangen op de werkbalk zodat Outlook Express nieuwe berichten van alle opgegeven e-mailaccounts kan afleveren.
- 3 Klik op de map Postvak IN om de lijst met nieuwe berichten te bekijken. Nog niet gelezen berichten worden op het scherm weergegeven in vet.
  - **Opm.:** De berichten blijven in het Postvak IN totdat u ze verwijdert of naar een andere map verplaatst.
- **4** Klik eenmaal op een bericht om het te bekijken of dubbelklik erop om het op een volledig scherm te bekijken.

Raadpleeg de Help van Outlook Express voor meer informatie over het programma.

# Algemene taken uitvoeren

## Een CD of DVD plaatsen

Er zijn drie basistypen compact disc (CD) stations: CD-ROM-stations, die audio- en data-CD's kunnen lezen, CD-RW-stations, die audio- en data-CD's kunnen lezen *en* schrijven en DVD-ROM-stations, die DVD-discs kunnen lezen. Bepaalde modellen hebben een DVD+R/RW-station dat CD- en DVD-discs kan lezen en schrijven. Sommige computers hebben een combo-station, dat de functies van een CD-RW en DVD of een CD-RW en DVD+R/RW combineert in één station. Op sommige PC's heeft het CD-RW-station het label hp cd-writer en het DVD-RW-station het label hp dvd writer.

**Opm.:** Er zijn twee soorten DVD-schijven: DVD+R/RW en DVD-R/RW. DVD-R- en DVD-RW-schijven werken niet in het DVD+R/RW-station.

- 1 Zorg dat de computer is ingeschakeld.
- **2** Druk op de uitwerpknop (Eject) van het station om de lade voor de schijf naar buiten te brengen.
  - **Opm.:** Op sommige computers bevindt het station zich achter een klep aan de voorkant van de computer.

Uw computer ziet er mogelijk anders uit dan de hieronder afgebeelde.

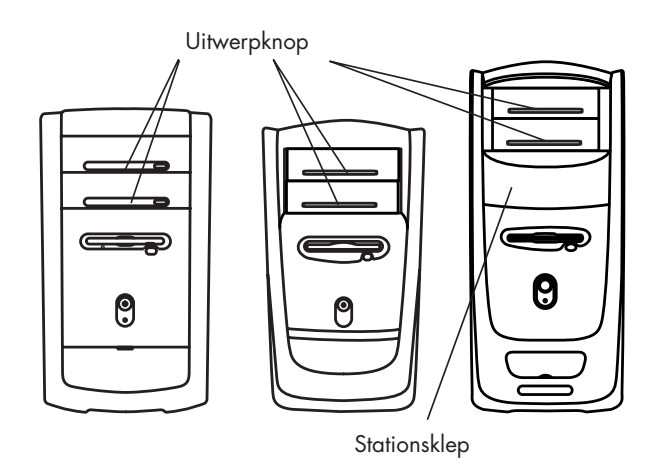

- **3** Verwijder de CD of DVD uit het doosje en houd hem uitsluitend aan de zijkanten vast.
- **4** Plaats de schijf voorzichtig in de lade met het opschrift naar boven.

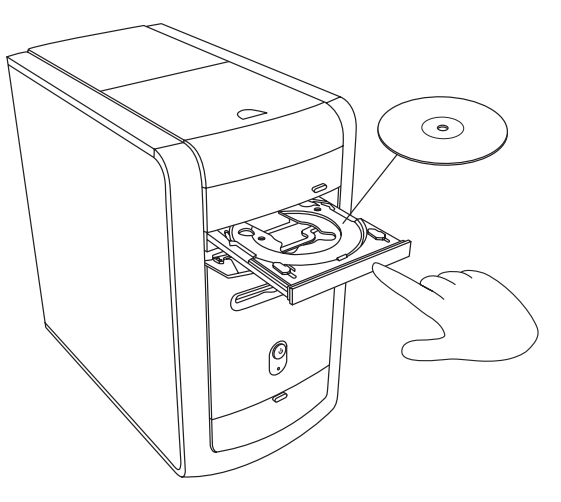

- 5 Sluit de lade voorzichtig door ze in de computer te duwen. U kunt de lade ook sluiten door te klikken op de knop openen/sluiten van het bedieningspaneel van het programma (zoals MusicMatch Jukebox of Windows Media Player) dat het station bestuurt.
  - **Opm.:** U kunt de lade van het bovenste station in de PC sluiten door de knop openen/sluiten van de mediaregeling op het toetsenbord in te drukken.

## jderen Behandeling van CD's

Volg onderstaande richtlijnen om beschadiging van CD's te voorkomen:

- Plaats CD's na gebruik terug in hun doosje.
- Pak de schijf alleen beet aan de randen of bij het gat in het midden.
- Raak de glanzende kant van de schijf (de kant zonder tekst) niet aan en leg de schijf op die kant niet neer. Als u dit doet, kunnen er krassen op het oppervlak van de CD komen.
- Bewaar CD's op kamertemperatuur.

## Muziek-CD's spelen

De HP Pavilion wordt geleverd met MusicMatch Jukebox (op bepaalde modellen) of Windows Media Player. Met deze software kunt u muziek-CD's afspelen.

# Een CD of DVD verwijderen

- **Opm.:** Het is niet mogelijk om een CD of een DVD te verwijderen nadat de computer is uitgeschakeld; verwijder een schijf dus eventueel voordat u de computer uitschakelt.
- 1 Open de lade van de schijf door op de uitwerpknop te drukken.
- **2** Houd de schijf uitsluitend bij de rand vast en neem hem uit de lade.
- 3 Plaats de schijf in het doosje.
- **4** Sluit de lade voorzichtig door ze in de computer te duwen.

## MusicMatch Jukebox gebruiken

Met deze software kunt u muziek-CD's afspelen, digitale muziekbestanden opnemen, met een hp cd-writer-station muziek-CD's maken, uw digitale muziek organiseren in een audiotheek en naar muziek luisteren via het Internet.

Als u tijdens het spelen van een muziek-CD met het Internet verbonden bent, doorzoekt MusicMatch Jukebox een CD-database op het Internet, geeft het vervolgens nummers weer in het gedeelte Playlist (Speellijst) en begint het met het afspelen van de CD. Wanneer u de CD de volgende keer weer speelt, hoeft u niet met het Internet verbonden te zijn – MusicMatch Jukebox heeft de titels van de nummers opgeslagen.

Ga als volgt te werk om een muziek-CD te spelen:

 Plaats de muziek-CD in het CD-station. Het venster van MusicMatch wordt geopend.

## Of:

Als het venster MusicMatch niet automatisch wordt geopend, klik dan op **Start** op de taakbalk, kies **Alle Programma's** en kies vervolgens **MusicMatch Jukebox**.

| Ele Edit Videw Options Help                       | File Radio CD                       |
|---------------------------------------------------|-------------------------------------|
| prev rec play pause stop next                     | ••••                                |
| My Library Radio Stations Music Guide Now Playing | OPEN SAVE CLEAR CD-R SHUFFLE REPEAT |

2 Als u op het betreffende moment niet met het Internet verbonden bent, wordt het dialoogvenster CDDB Internet Connectivity (CDDB-Internetconnectiviteit) weergegeven. Als u via het Internet wilt zoeken naar de naam van de artiest en van de nummers, zult u met het Internet moeten verbinden en op Continue lookup (Doorgaan met opzoeken) moeten klikken. Als u niet met het Internet wilt verbinden, klikt u op Quit (Afsluiten).

3 Voor het afspelen, stoppen, etc. van de CD in het station klikt u op de knoppen in het venster MusicMatch Jukebox. Om een bepaald nummer te spelen, dubbelklikt u op de titel van het nummer (of het tracknummer) in de Speellijst. Tevens kunt u de CD bedienen met de afspeeltoetsen van de mediaregeling op het toetsenbord (indien aanwezig).

Raadpleeg voor meer informatie over deze software de on line Help van het programma MusicMatch Jukebox. U kunt het menu Help als volgt bekijken:

 Plaats een CD in het station. Het venster van MusicMatch Jukebox wordt geopend.

### Of:

Als het venster MusicMatch niet automatisch wordt geopend, klik dan op **Start** op de taakbalk, kies **Alle Programma's** en kies vervolgens **MusicMatch Jukebox**.

2 Klik op het menu **Help** in de menubalk van MusicMatch Jukebox.

## Windows Media Player gebruiken

Met deze software kunt u muziek-CD's afspelen evenals DVD's als u een DVD-ROM-station bezit. U kunt het gebruiken om digitale muziekbestanden op te nemen, met een hp-cd-writer-station muziek-CD's te maken, uw digitale muziek in een audiotheek te organiseren en naar muziek te luisteren of een muziekvideo te bekijken via het Internet.

Een muziek-CD afspelen:

 Plaats de muziek-CD in het CD-station. Nu verschijnt het venster Windows Media Player. Of:

Als het venster Windows Media Player niet automatisch wordt geopend, klik dan op **Start** op de taakbalk, kies **Alle Programma's** en kies vervolgens **Windows Media Player**.

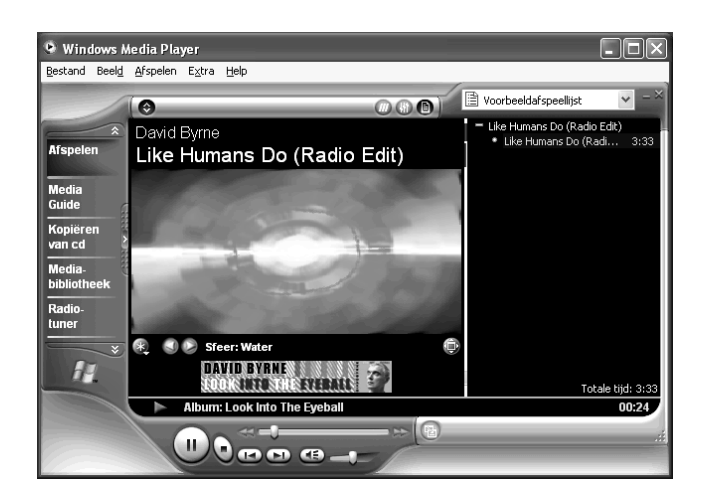

2 Voor het afspelen, stoppen etc. van de CD in het station klikt u op de knoppen in het venster Windows Media Player. Om een bepaald nummer te spelen dubbelklikt u op de titel van het nummer (of het tracknummer) in de Speellijst. Tevens kunt u de CD bedienen met de afspeeltoetsen van de mediaregeling op het toetsenbord (indien aanwezig).

Als u klikt op de functies Media Guide of Radio-tuner, verbindt de Windows Media Player u met het Internet en verkrijgt u informatie over CD-selecties of streaming radiostations.

Raadpleeg voor meer informatie over deze software de on line Help van het programma Windows Media Player. U kunt het menu Help als volgt bekijken:

1 Plaats een CD in het station. Nu verschijnt het venster Windows Media Player.

Of:

Als het venster Windows Media Player niet automatisch wordt geopend, klik dan op **Start** op de taakbalk, kies **Alle Programma's** en kies vervolgens **Windows Media Player**.

2 Klik op het menu **Help** in de menubalk van de Windows Media Player.

# Het hp cd-writer-station gebruiken

Met het hp cd-writer-station kunt u een CD afspelen of opnemen op een beschrijfbare schijf (CD-R of CD-RW).

- **Opm.:** Het hp cd-writer-station is alleen beschikbaar op bepaalde modellen.
- Druk op de uitwerpknop op de klep van het hp cd-writer-station en plaats een cd in het midden van de CD-RW-lade.
- **2** Sluit de lade voorzichtig door ze in de computer te duwen.
- 3 Klik op Start in de taakbalk.
- 4 Klik op Deze computer.
- 5 Dubbelklik op het pictogram CD-station.

Van daaraf kunt u audio- of databestanden naar een CD kopiëren met behulp van het programma HP RecordNow.

Het programma HP RecordNow openen:

- 1 Klik op **Start** in de taakbalk.
- 2 Ga naar Alle Programma's.
- 3 Selecteer HP RecordNow.
- 4 Klik op RecordNow.
  - **Opm.:** Raadpleeg voor informatie over schrijven op CD's het menu Help van het programma HP RecordNow.

# **DVD-films** afspelen

Het DVD-ROM-station (alleen aanwezig in bepaalde modellen) kan software op CD-ROM's uitvoeren en muziek-CD's, alsmede DVD-films en -sofware afspelen.

## Een DVD afspelen

DVD's worden automatisch afgespeeld nadat de schijf is ingevoerd.

- **Opm.:** Het afspelen van een bepaalde DVD-schijf met een film wordt over het algemeen beperkt tot bepaalde regio's/landen van de wereld. Voor informatie hierover, zie "Land-/Regiocodes gebruiken" op pagina 59.
- 1 Plaats de schijf in het DVD-ROM-station.
  - **Opm.:** Lees bij een dubbelzijdige DVD de tekst rond het gat in het midden van de schijf om te bepalen welke kant u kunt afspelen (A in plaats van B of standaard in plaats van breedbeeld). Plaats de schijf in de lade met de kant die u wilt afspelen naar boven.
- 2 Sluit de lade voorzichtig door ze in de computer te duwen. De film wordt afgespeeld in een venster waarvan u de grootte kunt wijzigen en tevens wordt het WinDVD-bedieningspaneel weergegeven.

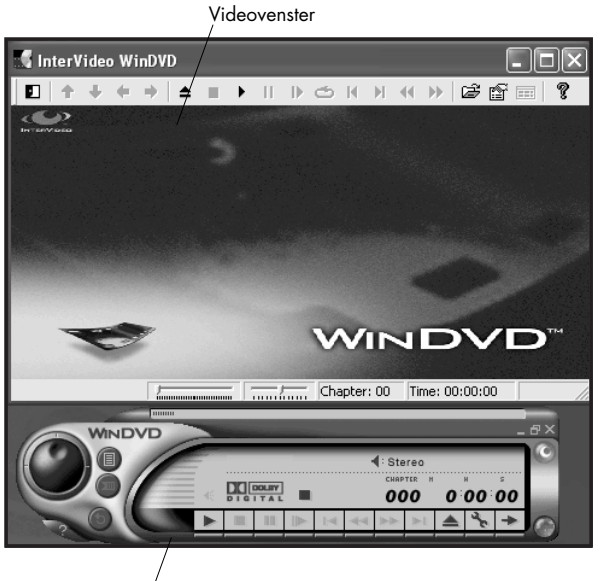

Bedieningspaneel

Als u dat wilt, kunt u WinDVD starten en de instellingen veranderen alvorens een film te bekijken.

WinDVD starten terwijl er geen schijf in het station is:

- 1 Klik op Start in de taakbalk.
- 2 Ga naar Alle Programma's.
- 3 Selecteer InterVideo WinDVD.
- **4** Klik op **InterVideo WinDVD**. Het venster en het bedieningspaneel van WinDVD worden weergegeven.

## Helpinformatie bekijken

Raadpleeg voor informatie over de WinDVD<sup>™</sup>software de on line Help van het programma. U kunt het menu Help als volgt bekijken:

Plaats een DVD-schijf in het station. Nu verschijnt het venster WinDVD.

### Of:

Als het programma niet automatisch start, klik dan op **Start** op de taakbalk, kies **Alle Programma's**, **InterVideo WinDVD** en klik vervolgens op **InterVideo WinDVD**.

2 Klik op het? in de menubalk van WinDVD.

## **DVD-terminologie begrijpen**

Als u de DVD-bediening goed wilt begrijpen, is het nodig om bepaalde DVD-termen te kennen. Elke DVD kan een of meer *titels* bevatten. Op de meeste DVD's staat slechts één film van volledige lengte, maar sommige DVD's bevatten verschillende kortere films waarbij elke film een aparte titel heeft.

Elke titel is verdeeld in meerdere *hoofdstukken*. Een hoofdstuk is een bepaald gedeelte of een bepaalde scène in de film. Tijdens het bekijken van een film op DVD kunt u naar het volgende of vorige hoofdstuk van de film of naar een ander willekeurig hoofdstuk gaan.

Een enkele afbeelding in een film heet een *frame*.

## Het WinDVD-bedieningspaneel gebruiken

Het WinDVD-bedieningspaneel verschijnt automatisch als u een DVD in de computer plaatst.

Als u een film op het volledige scherm speelt en het bedieningspaneel verborgen is, brengt u het als volgt weer tevoorschijn:

- 1 Klik met de rechter muisknop op een willekeurige plaats in het videovenster.
- 2 Kies Bekijken.
- **3** Klik op **Speler**. Nu verschijnt het bedieningspaneel.

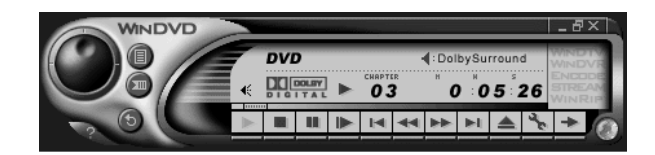

- Als u wilt weten waartoe een bepaalde knop dient, plaats dan de muiscursor op die knop; er verschijnt dan een beschrijving van de knop op het scherm.
- Om het WinDVD-bedieningspaneel te verplaatsen plaatst u de muiscursor op het paneel (maar niet op een knop) en versleept u het naar de gewenste plaats.
- Om de grootte van het venster aan te passen (wanneer het niet het volledige scherm in beslag neemt) plaatst u de muiscursor op een van de hoeken van het venster en versleept u de rand.

#### Of:

Klik op de knop **Volledig scherm** in de rechter bovenhoek van het WinDVD-bedieningspaneel.

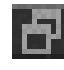

### Land-/Regiocodes gebruiken

De gegevens op een DVD zijn soms voorzien van een ingebrande land-/regiocode. Als gevolg van deze code is het niet mogelijk om een DVD-film af te spelen in andere landen/regio's van de wereld dan waar hij gekocht is. U kunt DVD's uit andere landen/regio's slechts vijfmaal afspelen voor de land-/regiocode vergrendelt en permanent wordt. Eens de code zich vergrendeld heeft, kunt u slechts DVD's uit dat land/regio afspelen. Als de land-/regiocode zich vergrendelt en u help nodig hebt, moet u HP Support contacteren.

Het land-/regionummer staat meestal op een wereldbol die is afgedrukt op de verpakking en op de schijf.

DVD's zonder land-/regiocode kunnen op elke willekeurige speler overal ter wereld worden afgespeeld.

De zes hoofdlanden/regio's voor DVD's zijn:

- **Land/Regio 1:** Noord-Amerika
- Land/Regio 2: Japan, Europa, Midden-Oosten, Zuid-Afrika
- Land/Regio 3: Zuidoost Azië
- Land/Regio 4: Australië, Nieuw-Zeeland, Mexico, Centraal- en Zuid-Amerika
- Land/Regio 5: Noordwest Azië, Noord-Afrika
- Land/Regio 6: China

WinDVD is niet vooraf ingesteld voor een bepaald land/regio – de land-/regionale code van de eerste DVD-film die u speelt, wordt gebruikt voor het instellen van uw DVD-land/-regio.

Als u bijvoorbeeld een DVD afspeelt met een code voor land/regio 1, wordt de huidige land-/regiocode voor uw DVD-ROM-speler ingesteld op 1. Als u later een DVD speelt die voor een ander land/regio gecodeerd is, zal WinDVD u vragen of u het nieuwe land/regio als het huidige land/regio wilt instellen.

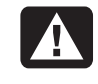

Waarschuwing: U kunt het land/regio vijf keer veranderen voordat het permanent wordt. Als de land-/regiocode zich vergrendelt en u help nodig hebt, moet u HP Support contacteren.

# Het Combo-station gebruiken

Het combo-station is alleen op bepaalde modellen beschikbaar.

Als u een schijf in het combo-station plaatst, detecteert de computer automatisch het soort schijf:

- Als u een programma-CD plaatst, is deze beschikbaar voor gebruik.
- Als u een muziek-CD plaatst, wordt een venster geopend voor het programma dat CD's afspeelt. Zie "Muziek-CD's spelen" op pagina 51.
- Als u een DVD-film plaatst, worden het Videovenster en het WINDVDbedieningspaneel geopend. Zie "DVD-films afspelen" op pagina 56.

Als u een lege CD-R of CD-RW plaatst, gebruikt u HP RecordNow om audio- of gegevensbestanden te kopiëren.

## Het hp dvd writer-station gebruiken

De hp dvd writer is een DVD+R/RW-station dat enkel op bepaalde modellen beschikbaar is.

Het hp dvd writer-station speelt DVD-films en muziek-CD's af, leest gegevens-CD's en DVD's en neemt bestanden op naar DVD+RW, DVD+R, CD-R en CD-RW-schijven.

**Opm.:** Er zijn twee soorten DVD-schijven: DVD+R/RW en DVD-R/RW. DVD-R- en DVD-RW-schijven werken niet in het DVD+R/RW-station.

De handleiding voor dit station is afgedrukt en zit in de computerdoos (alleen bij bepaalde modellen).

# **VCD** afspelen

**Opm.:** Het VCD-programma is alleen beschikbaar in bepaalde modellen.

Met het VCD (Video CD)-programma, kunt u MPEG (Motion Picture Experts Group) video's afspelen. Deze MPEG-1 bestanden hebben de extensie .dat of .mpg.

Ga als volgt te werk om een VCD te spelen:

- Plaats de VCD in een CD-ROM- of DVD-ROMstation.
- Klik op Start, Selecteer
   Alle Programma's, selecteer
   Mediamatics VCDExpress, en
   klik op Mediamatics VCD Player.
   Het bedieningspaneel van de VCD Player
   wordt geopend.

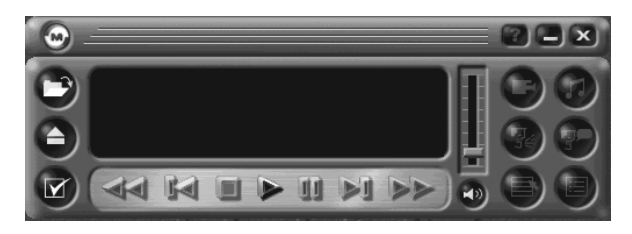

**3** Klik op de speelknop op het paneel. *Of:* 

Als u een bestand wilt afspelen, klikt u op de knop **open folder** (**map openen**) op het paneel. Kies het station en de map waarin het MPEG-1 bestand staat en dubbelklik op het bestand dat u wilt afspelen.

- Gebruik de bedieningsknoppen in het VCD-paneel om het afspelen te bedienen. Het is mogelijk dat de multimediaknoppen op het toetsenbord niet werken met het VCD-programma.
  - **Opm.:** Beweeg de muis traag over elke knop om de functie van de bedieningsknoppen in het VCDpaneel te identificeren.

## Externe componenten op uw computer aansluiten

U kunt externe componenten aansluiten op uw PC.

Connectors (of poorten) sluiten hardware aan op uw PC. De connectors bevinden zich aan de voorzijde of achterzijde van de PC, afhankelijk van het model. Op sommige PC's moet de klep onder aan de voorkant geopend worden om de connectors te zien.

Uw computer ziet er mogelijk anders uit dan de hieronder afgebeelde. De externe componenten getoond in de volgende figuur werden niet meegeleverd met de PC. De locatie van de aansluiting aan de voorzijde, het type en nummer verschillen naargelang het model.

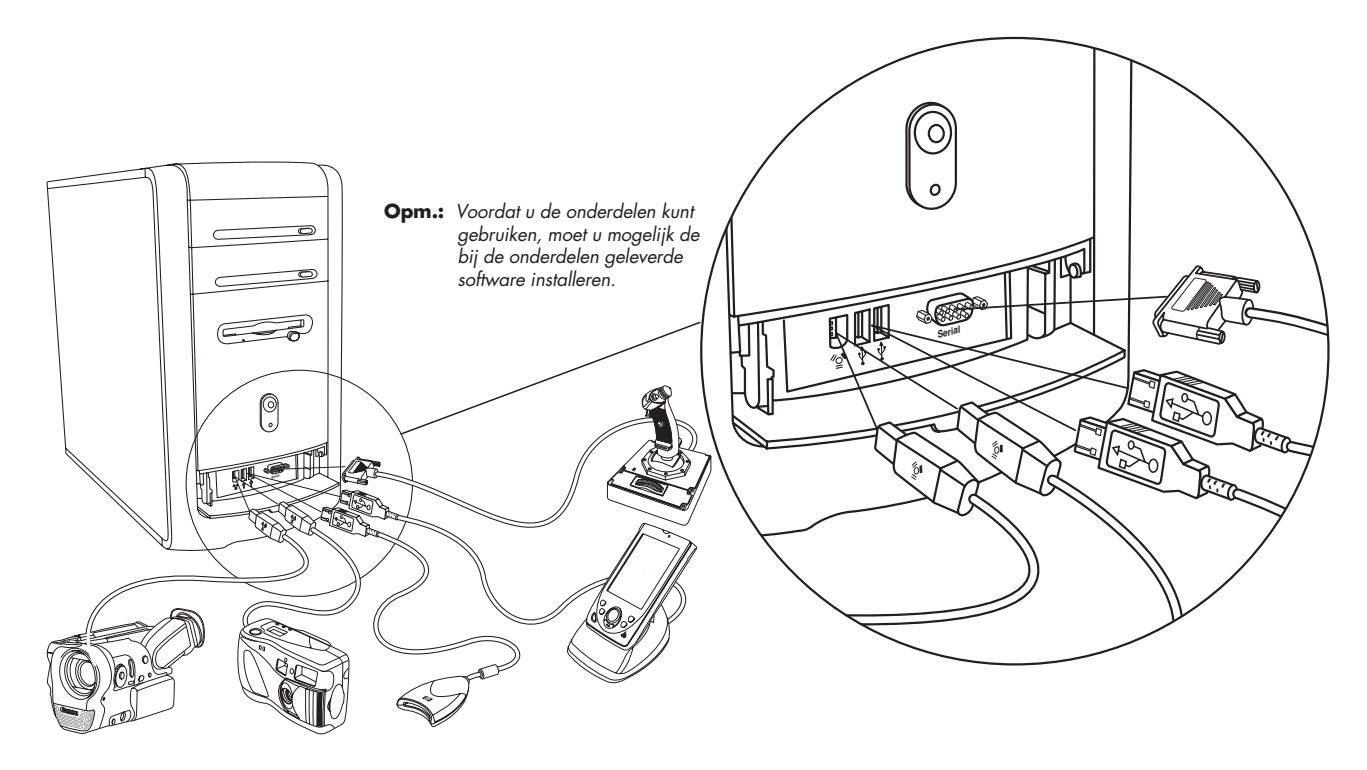

De externe componenten getoond in de volgende figuur werden niet meegeleverd met de PC. De locatie van de aansluiting aan de achterzijde, het type en nummer verschillen naargelang het model.

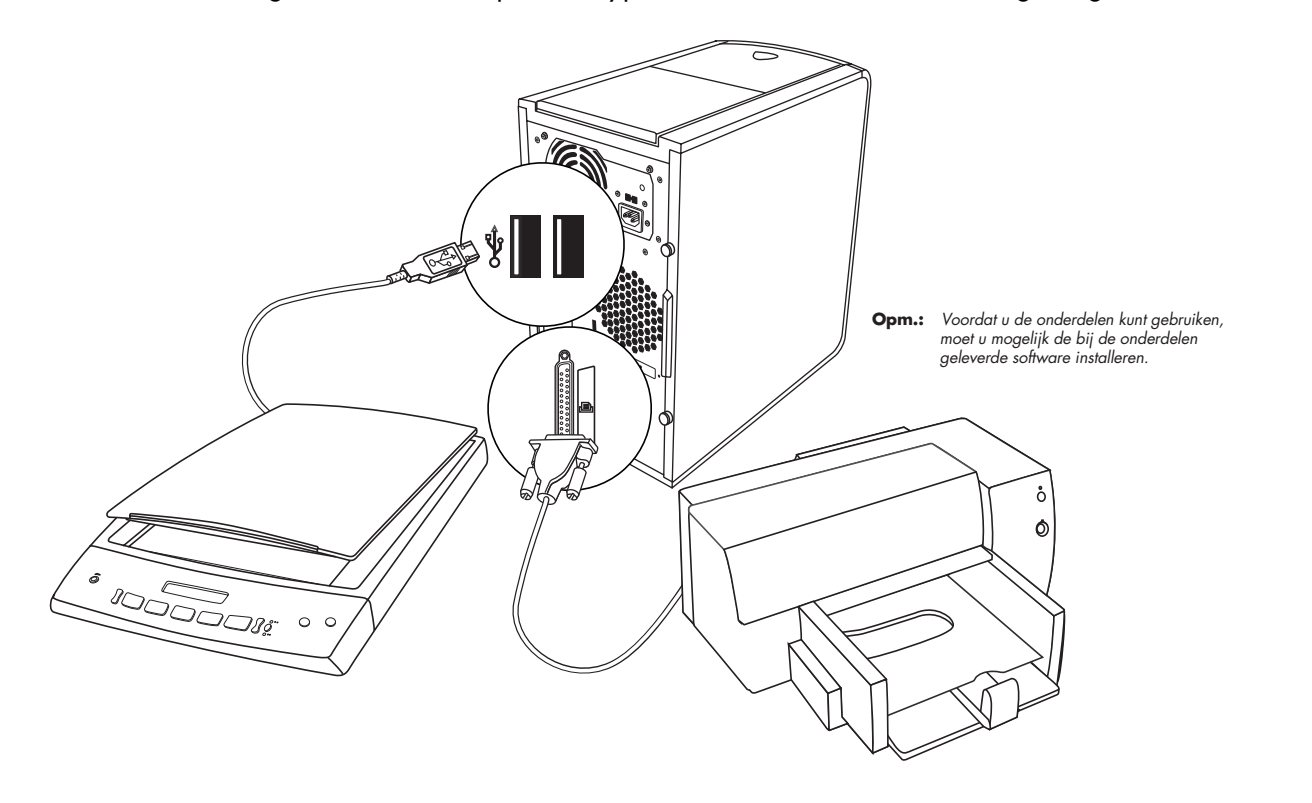

Snel aan de slag 65

De functies, connectors en locaties verschillen naargelang het model.

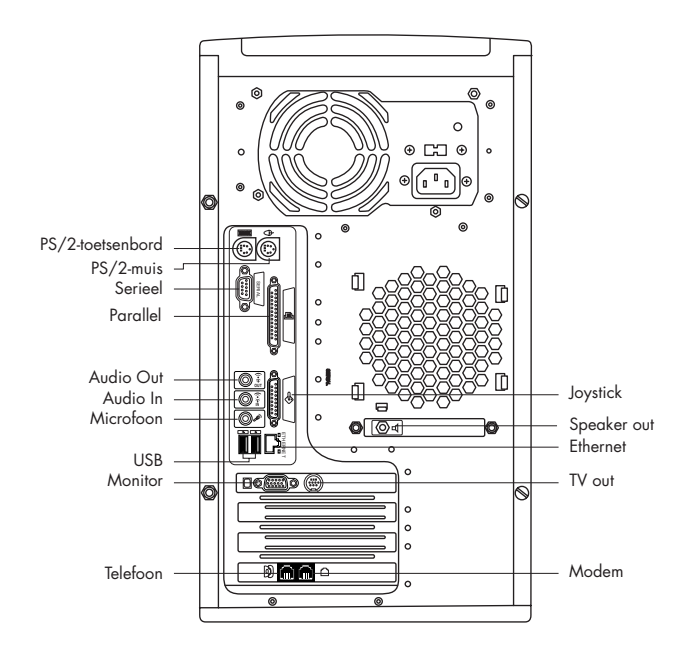

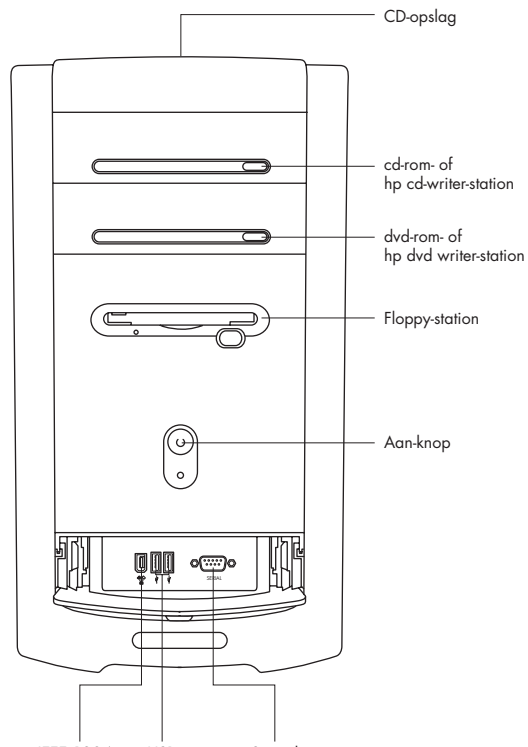

IEEE 1394 USB Serieel

66 HP Pavilion home PC

De symbolen in deze tabel identificeren connectors.

| Symbool      | Beschrijving                                                                                                    |
|--------------|----------------------------------------------------------------------------------------------------|
| Ф            | Muis (PS/2)                                                                                                    |
|              | Toetsenbord (PS/2)                                                                                                    |
|              | USB (universele seriële bus) voor<br>muis, toetsenbord, digitale camera<br>of andere apparaten met een<br>USB-aansluiting |
|              | Printer (parallel)                                                                                                    |
|              | Monitor                                                                                                    |
| serieel      | Seriële poort voor digitale camera's of andere seriële apparaten                                                          |
|              | Koptelefoon                                                                                                    |
| $\mathbb{A}$ | Luidspreker                                                                                                    |

| Symbool    | Beschrijving                                                                           |
|------------|----------------------------------------------------------------------------------------|
| €<br>OUT   | Audio-uitgang (luidsprekers met<br>voeding)                                            |
| (•)}-≥     | Audio-ingang                                                                           |
| LON        | Microfoon                                                                              |
| Ś          | Joystick/MIDI                                                                          |
| <i>″</i> ⁰ | IEEE 1394 voor videocamera's<br>of andere apparaten met snelle<br>overdrachtssnelheden |

Alledaagse taken

# HP Pavilion PC Tools gebruiken

De map HP Pavilion PC Tools in het menu Alle Programma's/Hewlett-Packard bevat speciale hulpprogramma's voor eigenaars van de HP Pavilion. Hier vindt u bijvoorbeeld een hulpmiddel voor het weergeven van systeeminformatie. Deze map bevat ook de HP Rondleiding en gidsen op het scherm die meegeleverd werden met uw PC. Ga als volgt te werk om de applicaties in de map HP Pavilion PC Tools te zien:

- 1 Klik op Start in de taakbalk.
- 2 Ga naar Alle Programma's.
- 3 Kies Hewlett-Packard.
- 4 Klik op hp pavilion pc tools.
- **5** Klik op een item om het te bekijken of gebruiken.
- **Opm.:** Als er geen titels van gidsen in de HP Pavilion PC Tools staan, bezit uw PC geen gidsen op het scherm.

# Updates van HP ophalen voor de PC

# Op de hoogte blijven van veranderingen

HP biedt een Internetservice die u waarschuwt als er updates voor uw PC beschikbaar zijn. De updates van HP-berichten zijn ook beschikbaar via de website van HP onder update stuurprogramma's en ondersteuningsinformatie voor uw model van PC. Om naar de website te gaan, zie "Website van Hewlett-Packard bezoeken" op pagina 41.

69

## HP Center gebruiken om berichten van HP te bekijken

HP Center is een service van HP die u belangrijke informatie over uw PC brengt:

- Productaankondigingen
- Systeemupdates
- Tips
- Speciale aanbiedingen van HP voor uw PC

Terwijl u met het Internet bent verbonden, komen er berichten binnen, waarbij een waarschuwing of mededeling op het bureaublad verschijnt. U kunt de berichten bekijken als ze binnenkomen of ze op een later tijdstip lezen. Er wordt altijd eerst om toestemming gevraagd voordat via een bericht een systeemupdate op uw PC wordt geïnstalleerd.

### **HP** Center starten

Nadat u een bericht bekeken of gesloten hebt, wordt het niet meer automatisch weergegeven.

Om een voordien ontvangen bericht te lezen opent u HP Center:

- 1 Klik op **Start** in de taakbalk.
- 2 Ga naar Alle Programma's.
- 3 Kies hp center.
- 4 Klik opnieuw op hp center.

HP Center wordt geopend en er verschijnt een lijst met de titels van alle berichten. Om een bericht te lezen, dubbelklikt u op de berichttitel in het venster. U kunt dit venster sluiten, terwijl HP Center actief blijft.

### De functie HP Center uitschakelen

De functie HP Center uitschakelen:

- **Opm.:** Als u van gedachte verandert, kunt u de functie later opnieuw inschakelen. Zie "De functie HP Center opnieuw inschakelen" in het volgende deel.
- 1 Klik op **Start** in de taakbalk.
- 2 Ga naar Alle Programma's.
- 3 Kies hp center.
- 4 Klik op hp center uitschakelen.

De functie blijft uitgeschakeld totdat u deze opnieuw activeert.

71

## De functie HP Center opnieuw inschakelen

Als u de functie HP Center opnieuw inschakelt is de functie actief telkens als u met het Internet bent verbonden en ontvangt u berichten wanneer deze beschikbaar komen.

Als u de functie uitschakelt kunt u het pictogram *hp center opnieuw inschakelen* op het bureaublad gebruiken om de functie opnieuw in te schakelen. De functie inschakelen:

 Dubbelklik op het pictogram hp center opnieuw inschakelen op het bureaublad.

Of:

1 Klik op Start in de taakbalk.

- 2 Ga naar Alle Programma's.
- 3 Kies hp center.
- 4 Klik op hp center opnieuw inschakelen.

# **Problemen oplossen**

# **Problemen oplossen**

Raadpleeg de volgende pagina's voor het oplossen van algemene en bijkomstige problemen die bij gebruik van de computer kunnen optreden. Zoek uw probleem op en probeer de geboden oplossing. Druk voor meer gedetailleerde informatie op de knop Help op het toetsenbord of klik op **Start** op de taakbalk en kies **Help en ondersteuning**.

| Probleem                                             | Oplossing                                                                                                    |
|------------------------------------------------------|----------------------------------------------------------------------------------------------------|
| De computer kan<br>helemaal niet<br>aangezet worden. | <ul> <li>Wanneer u op de Aan/uit-knop op de voorkant van de computer drukt, behoort het<br/>volgende te gebeuren:</li> </ul>                                                                                                    |
|                                                      | De lampjes op het toetsenbord knipperen.                                                                                                    |
|                                                      | <ol> <li>Het lampje van het diskettestation knippert.</li> </ol>                                                                                                    |
|                                                      | <b>3</b> De harde schijf begint te draaien of het diskettestation maakt geluid.                                                                                                    |
|                                                      | 4 De computer geeft één pieptoon om aan te geven dat hij naar behoren werkt.                                                                                                    |
|                                                      | Waarschuwing: Uw computer beschikt over een voltageschakelaar voor<br>gebruik van 115 of 230 V. De voltageschakelaar is vooraf ingesteld voor<br>het voltage van het land of de regio waar de computer aanvankelijk<br>aangeschaft is. Verandering van de voltageschakelaar naar de verkeerde<br>stand kan leiden tot beschadiging van de PC en kan de impliciete garantie<br>op de computer tenietdoen. |

| Probleem                                             | Oplossing                                                                                                    |
|------------------------------------------------------|----------------------------------------------------------------------------------------------------|
| De computer kan<br>helemaal niet<br>aangezet worden. | <ul> <li>Als de bovenstaande procedure niet wordt uitgevoerd, controleer dan:</li> <li>Of het netsnoer en alle kabels stevig op de computer zijn aangesloten.</li> <li>Of het netsnoer is aangesloten op een geaard stopcontact. Controleer of het stopcontact werkt door een ander apparaat op het stopcontact aan te sluiten.</li> <li>Of de monitor op een stopcontact en op de computer is aangesloten en is ingeschakeld.</li> </ul>                                                                                           |
| De computer maakt<br>geen enkel geluid.              | <ul> <li>Controleer de aansluitingen van de luidsprekers.</li> <li>Opm.: Sommige computers worden geleverd met een adapterkabel voor de luidsprekers. De<br/>kabels van de linker- en rechterluidspreker worden op de adapterkabel aangesloten.<br/>De adapterkabel wordt aangesloten op de luidsprekeruitgang aan de achterkant van<br/>de computer.</li> </ul>                                                                                                    |
|                                                      | <ul> <li>Als de luidsprekers een Aan/uit-knop hebben, controleer dan of de luidsprekers zijn ingeschakeld (alleen op bepaalde modellen).</li> <li>Trek de stekker van de koptelefoon uit het contact.</li> <li>Gebruik de regelknoppen op het toetsenbord om het volume te verhogen.</li> <li>Druk op de toets Mute op het toetsenbord om te zien of deze functie misschien is ingeschakeld.</li> <li>Klik op het pictogram Volume op de taakbalk. Verhoog het volume en controleer of het vakje Mute niet is afgevinkt.</li> </ul> |

| Probleem                                                                                        | Oplossing                                                                                                    |      |
|-------------------------------------------------------------------------------------------------|----------------------------------------------------------------------------------------------------|------|
| De computer (of een<br>onderdeel ervan)<br>werkt schijnbaar niet.                               | <ul> <li>Probeer de computer als volgt opnieuw op te starten:</li> <li>1 Klik op Start in de taakbalk.</li> <li>2 Klik op Afsluiten.</li> <li>3 Klik op De computer opnieuw opstarten.</li> <li>Als de computer niet reageert op de muis of het toetsenbord dient u de computer te resetten:</li> <li>1 Houd de Aan/uit-knop ingedrukt tot het systeem wordt uitgeschakeld.</li> <li>2 Wacht een paar seconden en schakel de computer opnieuw in.</li> </ul>                                                                                                    | Help |
|                                                                                                 | <ul> <li>Opm.: Gebruik van de Aan/uit-knop om de computer te resetten wordt niet aanbevolen en mag uitsluitend als laatste mogelijkheid worden gebruikt.</li> <li>Mogelijk was er sprake van een spanningspiek of een al dan niet kortstondige onderbreking van de stroomvoorziening. Na een piek in het voltage is het mogelijk dat het scherm van de monitor flikkert, dat de computer onverwacht opnieuw opgestart wordt of dat de computer niet meer reageert op uw opdrachten. Spanningspieken kunnen bestanden beschadigen of vernietigen, dus is het verstandig om regelmatig back-ups te maken van uw gegevensbestanden. U kunt spanningspieken voorkomen door een speciale spanningsonderdrukker voor computers te plaatsen tussen het stopcontact en het netsnoer van de computer.</li> </ul> |      |
| lk heb een nieuwe<br>printer of een<br>ander apparaat<br>geïnstalleerd, maar<br>het werkt niet. | <ul> <li>Zorg dat u de bij het apparaat geleverde stuurprogramma's hebt geïnstalleerd.</li> <li>Mogelijk hebt u een nieuw stuurprogramma nodig voor Windows XP. Neem voor randapparaten die niet van HP afkomstig zijn rechtstreeks contact op met de fabrikant. Voor randapparaten van HP kunt u website van HP bezoeken. Consulteer uw Ondersteuningshandleiding voor meer details.</li> </ul>                                                                                                    |      |

| Probleem                                                                                                   | Oplossing                                                                                                    |
|----------------------------------------------------------------------------------------------------|----------------------------------------------------------------------------------------------------|
| Wanneer ik op een<br>van de speciale<br>multimediaknoppen<br>op het toetsenbord<br>druk, gebeurt er niets. | <ul> <li>Controleer de configuratie van de toetsen. U configureert ze als volgt opnieuw:</li> <li>1 Klik op Start in de taakbalk.</li> <li>2 Klik op Configuratiescherm.</li> <li>3 Klik op Printers en andere hardware, indien aanwezig.</li> <li>4 Dubbelklik op Toetsenbord.</li> <li>5 Klik in het venster Toetsenbordeigenschappen dat verschijnt op het tabblad Toetsen.</li> <li>6 Dubbelklik op de toets die u wilt veranderen. Nu verschijnt het venster voor de toetsconfiguratie.</li> <li>7 Kies de toetsfunctie uit de keuzelijst. Voer het Weergavelabel en het Adres in. (Voor een website typt u de complete website-URL in het vakje Adres.)</li> <li>8 Klik op OK.</li> <li>9 Klik op het tabblad Toetsen op Toepassen.</li> <li>10 Herhaal de stappen 6 t/m 9 voor elke toets die u opnieuw wilt configureren.</li> <li>11 Klik op OK als u gereed bent met het opnieuw configureren van het toetsenbord.</li> </ul> |
| Geen systeemschijf<br>fout                                                                                 | <ul> <li>De PC probeert om het besturingssysteem te laden vanaf het diskettestation. Druk op<br/>de uitwerpknop en neem de diskette uit het station.</li> </ul>                                                                                                    |
| Ongeldige media<br>fout                                                                                    | De PC probeert om het besturingssysteem te starten vanuit het hp cd-writer-station.<br>Druk na het aanzetten van de PC onmiddellijk op de uitwerpknop en neem de CD uit<br>het station.                                                                                                    |

| Probleem                                                                                               | Oplossing                                                                                                    |
|----------------------------------------------------------------------------------------------------|----------------------------------------------------------------------------------------------------|
| Het toetsenbord<br>werkt niet hoewel<br>de computer en de<br>monitor naar behoren<br>lijken te werken. | <ul> <li>Als de PC diverse pieptonen te horen geeft of als er niets gebeurt wanneer u op toetsen drukt, is het mogelijk dat het toetsenbord verkeerd is aangesloten.</li> <li>Enkel PS/2-toetsenborden: Controleer of de pinnen van de kabelconnector recht zijn. Controleer of het toetsenbord op de poort voor het toetsenbord is aangesloten en niet op de muispoort. Als u deze twee kabels opnieuw dient aan te sluiten, schakel dan de computer uit, sluit de kabels opnieuw aan en schakel daarna de computer opnieuw op te starten (klik op Start, kies Afsluiten en klik op De computer opnieuw opstarten). Als dat niet werkt, houdt u de Aan/uit-knop ingedrukt tot de computer uitgeschakeld wordt (ongeveer viif seconden). Schakel</li> </ul> |
| Mijn monitor<br>werkt niet hoewel<br>de computer wel<br>lijkt te werken.                               | <ul> <li>Ingediction of de computer opnieuw in.</li> <li>Controleer de aansluiting van de netstroomkabel op de monitor.</li> <li>Controleer of de monitor is ingeschakeld – de monitor heeft een Aan/uit-knop.</li> <li>Controleer of het netsnoer van de monitor is aangesloten op een geaard stopcontact.<br/>Controleer of het stopcontact werkt door een ander apparaat op het stopcontact aan te sluiten. (Als het lampje aan de voorkant van de monitor brandt, staat er stroom op de monitor.)</li> <li>Contoleer de kabelaansluiting tussen de monitor en de computer. De stekkers moeten helemaal ingestoken zijn.</li> <li>Stel de helderheid en het contrast van de monitor in.</li> </ul>                                                       |

Help

| Probleem                                                                     | Oplossing                                                                                                    |
|------------------------------------------------------------------------------|----------------------------------------------------------------------------------------------------|
| Probleem<br>De muis werkt niet<br>hoewel alle andere<br>functies wel werken. | <ul> <li>Oplossing</li> <li>Als er niets gebeurt wanneer u de muis verplaatst kan het zijn dat de muis verkeerd is aangesloten.</li> <li>Enkel PS/2-muis: Controleer of de pinnen van de kabelconnector recht zijn. Controleer of de muis is aangesloten op de poort voor de muis en niet op de toetsenbordpoort. Als u deze twee kabels opnieuw dient aan te sluiten, schakel dan de computer uit, sluit de kabels opnieuw aan en schakel daarna de computer opnieuw in.</li> <li>Als de muiscursor op het scherm niet beweegt als u de muis verplaatst dient u de muis te reinigen. Veeg bij een optische muis de lichtsensorlens aan de onderzijde schoon met een pluisvrije doek. Ga bij een muis met rollend balletje als volgt te werk:</li> <li>Verwijder de bal van de muis schoon met een vochtige doek (niet met papier).</li> <li>Gebruik uw vinger om de rollen in de behuizing van de muis te bewegen en verwijder eventueel vuil en stof.</li> </ul> |
|                                                                              | 4 Plaats de bal weer terug en schroef de onderkant dicht.                                                                                                    |
|                                                                              | <ul> <li>4 Plaats de bal weer terug en schroef de onderkant dicht.</li> <li>De computer is misschien vastgelopen. Reset de computer door de Aan/uit-knop<br/>ingedrukt te houden tot de computer uitgeschakeld wordt (ongeveer vijf seconden).</li> </ul>                                                                                                    |
|                                                                              | Schakel vervolgens de computer opnieuw in.                                                                                                    |

| Probleem                                                        | Oplossing                                                                                                    |      |
|-----------------------------------------------------------------|----------------------------------------------------------------------------------------------------|------|
| Het AOL-programma<br>verschijnt, hoewel ik<br>dat niet gebruik. | <ul> <li>Als AOL wordt geopend terwijl u een andere ISP (Internet Service Provider) gebruikt,<br/>probeert de computer nog steeds AOL te gebruiken voor toegang tot het Internet.<br/>U kunt het AOL-programma verwijderen.</li> </ul>                                                                                                    | ЦаГа |
|                                                                 | Om AOL te verwijderen:                                                                                                    |      |
|                                                                 | <ol> <li>Klik op Start in de taakbalk.</li> <li>Klik op Configuratiescherm.</li> <li>Dubbelklik op Software.</li> <li>Kies America Online, klik op Toevoegen/Verwijderen en klik vervolgens<br/>op Ja als het bevestigingsvenster verschijnt.</li> <li>Opm.: Het AOL-account wordt niet gegnnuleerd als u het AOL-programma verwijdert.</li> </ol> |      |
| De knop Afdrukken<br>op het toetsenbord<br>werkt niet.          | <ul> <li>De toets Afdrukken werkt niet in Alle Programma's.</li> </ul>                                                                                                    | -    |
| lk kan een CD- of<br>DVD-schijf niet<br>verwijderen.            | <ul> <li>U kunt geen CD- of DVD-schijf verwijderen nadat u de computer hebt uitgeschakeld.<br/>Schakel de knop in en druk op de uitwerpknop om de lade naar buiten te brengen.</li> </ul>                                                                                                    |      |

# Systeemherstel en Applicatieherstel gebruiken

Gebruik eerst Systeem herstellen van Microsoft Windows XP voordat u de HP Pavilionprogramma's Systeemherstel of Applicatieherstel gebruikt.

## **Systeemherstel**

#### Waarschuwing: Probeer eerst Systeem herstellen voordat u het HP Pavilion-programma Systeemherstel gebruikt.

Als software op uw harde schijf per ongeluk wordt gewist of beschadigd raakt, gebruik dan eerst de functie *Systeem herstellen* van Microsoft in Windows XP om het computersysteem en de programma-instellingen te herstellen. Systeem herstellen zet de computerinstellingen terug naar een gekozen herstelpunt zonder gebruikersprogramma's of documentbestanden te beïnvloeden. Typ voor meer informatie *Systeem herstellen* in het vakje Zoeken in Help en ondersteuning.

## **Applicatieherstel**

**Opm.:** Niet alle modellen zijn voorzien van het programma Applicatieherstel. Voer stappen 1 tot 5 uit om Applicatieherstel te starten. Als hp applicatieherstel in de map hp pavilion pc tools staat, is uw PC voorzien van het HP Pavilion Applicatieherstel-programma.

Als een individuele applicatie of een individueel stuurprogramma per ongeluk wordt gewist of beschadigd raakt, kunt u de software opnieuw installeren met behulp van het HP Pavilionprogramma Applicatieherstel.

**Opm.:** Gebruik Applicatieherstel niet om programma's opnieuw te installeren die geleverd werden op CD's of DVD's die in uw computerdoos zaten. Installeer deze programma's rechtstreeks opnieuw van de CD's of DVD's.

Om Applicatieherstel te starten:

- **1** Sluit alle applicaties en mappen.
- 2 Klik op Start in de taakbalk.
- 3 Ga naar Alle Programma's.
- 4 Kies Hewlett-Packard.
- 5 Kies hp pavilion pc tools.
- 6 Klik op **hp applicatieherstel**. Het herstelvakje verschijnt.
- 7 Klik op Applicatie-installatie of Stuurprogramma-installatie, en op Volgende.

- 8 Selecteer het stuurprogramma of de applicatie die moet worden geïnstalleerd en klik op **Installeren**.
- **9** Volg de aanwijzingen op het scherm.
- **10** Herhaal stappen 7 tot 9 om andere stuurprogramma's of applicaties te installeren.
- Nadat u de applicaties en stuurprogramma's hebt hersteld, sluit u het programma Applicatieherstel. Klik vervolgens op Start, klik op Afsluiten en klik vervolgens op De computer opnieuw opstarten.

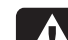

Waarschuwing: U mag deze laatste stap niet overslaan! Nadat u de applicaties en stuurprogramma's hebt hersteld moet u de computer opnieuw opstarten.

## **Systeemherstel**

Als andere methoden voor het repareren van uw systeemsoftware (zoals Systeem herstellen of Applicatieherstel) mislukken, kunt u als laatste middel het programma *Systeemherstel van de HP Pavilion* gebruiken om de software opnieuw te installeren.

Indien nodig kunt u het besturingssysteem en de applicatiesoftware die van fabriekswege op de computer geïnstalleerd waren opnieuw installeren met behulp van het programma Systeemherstel.

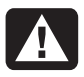

Waarschuwing: Het programma Systeemherstel van de HP Pavilion zal alle gegevens of programma's verwijderen die u na de aankoop geïnstalleerd hebt. Neem een back-up van de gegevens die u wilt bewaren op een verwijderbare schijf. Het programma Systeemherstel gebruikt een speciale *herstelpartitie* op de harde schijf waarop een kopie van de oorspronkelijke software staat. Zo is een gemakkelijk herstel mogelijk, zonder dat u een Systeemherstel-CD moet hebben of gebruiken.

**Opm.:** De systeemherstelkopie bevindt zich op een herstelpartitie op de vaste schijf; deze schijfruimte is niet beschikbaar voor gebruik.

In het onwaarschijnlijke geval dat u het stuurprogramma van de vaste schijf vervangt of de gegevens in de speciale herstelpartitie beschadigt, moet u HP Support contacteren voor help.

Raadpleeg om contact op te nemen met HP Support de bij de computer geleverde *Ondersteuningshandleiding* voor het telefoonnummer van de HP Klantenservice.

Om Systeemherstel te starten:

- Ontkoppel alle randapparaten van de PC behalve de monitor, het toetsenbord en de muis.
- **2** Doe een van de volgende dingen:
  - Als de computer reageert: klik op Start op de taakbalk, kies Alle Programma's, kies Hewlett-Packard, kies hp pavilion pc tools, en klik op hp pc systeemherstel. Ga verder met stap 5.

Of:

- Als de computer niet reageert: druk op de Aan/uit-knop en houd deze ingedrukt totdat de computer wordt uitgeschakeld. Ga verder met stap 3.
- **3** Wacht enkele seconden en druk vervolgens opnieuw op de Aan/uit-knop om de computer weer in te schakelen.

- 4 Doe tijdens het opstarten het volgende om het programma Systeemherstel te openen: Terwijl het blauwe scherm met het logo HP Invent staat afgebeeld drukt u op de toets F10 op het toetsenbord. (U hebt slechts enkele seconden om op F10 te drukken voordat de normale opstartprocedure wordt voortgezet.)
- 5 Wacht tot het vak Systeemherstel verschijnt met de vraag Wilt u echt het HP PC Systeemherstel starten?
- **6** Klik op **Ja** om verder te gaan met het herstelproces.
- 7 Volg de aanwijzingen op het scherm.
- 8 Voltooi de computerinstallatie en het registratieproces. Sluit opnieuw alle randapparaten aan.
# Ruimte vrij maken op uw harde schijf

De PC wordt geleverd met een harde schijf. Afhankelijk van uw model bedraagt de totale ruimte op de harde schijf 20 gigabytes (GB) tot meer dan 160 GB. De PC wordt geleverd met vooraf geïnstalleerde softwareprogramma's en een partitie op de harde schijf die een zekere hoeveelheid ruimte op die harde schijf in beslag neemt.

**Opm.:** De systeemherstelkopie bevindt zich op een herstelpartitie op de vaste schijf; deze schijfruimte is niet beschikbaar voor gebruik.

De partitie:

 Bevat een back-up versie van het besturingssysteem en de programma's geleverd met de PC.

- Neemt ongeveer 5 GB ruimte op de harde schijf in beslag, waardoor de totale hoeveelheid ruimte beschikbaar voor gebruik verminderd wordt.
- Vervangt de noodzaak tot CD's voor systeemen applicatieherstel.

Gebruik de volgende procedures om:

- De hoeveelheid gebruikte en vrije schijfruimte te bekijken middels het Schijfbeheer van de Systeemwerkset.
- Overbodige programma's te verwijderen.
- Het hulpprogramma Schijfopruiming te gebruiken.
- Programma's die met de PC geleverd werden, opnieuw te installeren.

# Harde schijfruimte weergeven

Om de hoeveelheid ruimte op de harde schijf te bekijken:

- 1 Klik op Start in de taakbalk.
- 2 Klik op Configuratiescherm.
- **3** Klik op **Prestaties en onderhoud**, indien aanwezig.
- 4 Dubbelklik op Systeembeheer.
- **5** Dubbelklik op **Computerbeheer**. Het venster Computerbeheer wordt geopend.
- 6 Dubbelklik op Opslag.
- 7 Dubbelklik op Schijfbeheer (Lokaal).

Er wordt informatie over elk station op uw PC weergegeven. Mogelijk moet u het venster naar rechts verschuiven om de capaciteit en grootte van de vrije ruimte te zien.

# De beschikbare harde schijfruimte vergroten

U kunt ruimte vrijmaken op de harde schijf door programma's te verwijderen of door het hulpprogramma Schijfopruiming te gebruiken om overbodige bestanden te verwijderen.

Om programma's te verwijderen:

- 1 Klik op Start.
- 2 Klik op Configuratiescherm.
- **3** Dubbelklik op **Software** indien aanwezig.
- **4** Klik op het programma en vervolgens op de knop **Wijzigen/Verwijderen**.
- **5** Klik op **OK** als het bevestigingsvenster wordt geopend.
- 6 Herhaal stap 4 en 5 voor elke toepassing die u wilt verwijderen.
- 7 Klik op Sluiten.

Snel aan de slag 85

Om het hulpprogramma Schijfopruiming te gebruiken:

- 1 Klik op Start.
- 2 Ga naar Alle Programma's.
- 3 Kies Accessoires.
- 4 Kies Systeemwerkset.
- **5** Klik op **Schijfopruiming**. Wacht tot de berekeningen beëindigd zijn.
- **6** Selecteer de bestanden die u wilt verwijderen en klik op **OK** en dan op **Ja**.

# Programma's opnieuw installeren

U kunt de meeste programma's die met uw PC geleverd werden opnieuw installeren behalve de "probeer voor u koopt" programma's HP Learning Adventure (Leeravontuur).

**Opm.:** HP Learning Adventure-programma's worden niet meegeleverd bij alle modellen.

Voor programma's die op CD's of DVD's geleverd werden, moet u de schijf opnieuw plaatsen en de instructies op scherm volgen.

Voor vooraf geïnstalleerde programma's, volgt u de stappen in "Applicatieherstel" op pagina 80.

# Index

# Α

Aan-/uitschakelaar, 6 Aan-knop, 6 aanpassen microfoonvolume, 25 aansluiten Ethernetadapter, 36 externe componenten, 63 telefoonlijn, 39 afmelden, 11 afsluiten, computer, 26 afspelen van DVD-films, 56 algemene problemen oplossen, 73 Alle Programma's, xv America Online, probleemoplossing, 79 antivirusprogramma, 8 apparaat werkt niet, 75 Applicatieherstel, 80 Applicatieherstel waarschuwing, 81 automatisch bladeren, muis, 14

# В

begin-webpagina, 41 berichten van HP inschakelen, 71, 72 lezen, 71 uitschakelen, 71 beschadigde software, 80 beschikbare harde schijfruimte controleren, 85 vergroten, 85 bestanden of mappen zoeken, 11 besturingssysteem, 11 besturingssysteem-Help, xix, 4 bladermuis, 13 bureaublad, xi bureaubladrondleiding, xvi

# С

carpale tunnelsyndroom, 10 CD/DVD behandeling, 51 correcte DVD-schijf gebruiken, 61 land-/regiocodes voor DVD, 59 muziek spelen, 51 plaatsen, 49 station openen, 49 terminologie voor DVD, 58 toetsenbordtoets, 21 verwijderen, 51, 79 cd-writer-station opnemen, 56 schrijven naar, 56 spelen, 55 chassis, symbolen, 67 checklist inhoud, iv

# Index

87

combo-station, 61 comfortabel werken, 10 computer Applicatieherstel, 80 geen geluid, 74 inschakelen, 6 installeren, 5, 10 instellingen, 11 interne onderdelen upgraden, 4 probleem met aanzetten, 73 probleemoplossing, 73 slaapmodus. Zie slaapmodus slaapmodus, automatisch, 29 slaapmodus, handmatig, 28 stand-by-modus, automatisch, 29 handmatig, 26 info, 26 Systeemherstel, 80 uitschakelen, 26 waarschuwing schade, 73 werkt niet, 75 computer inschaelen eerste keer, 6

computer inschakelen probleemoplossing, 73 computer installeren, 5, 10 Configuratiescherm, openen, 11 connectors achterkant PC, v, 65 symbolen op chassis, 67 voorzijde PC, vi, 64 connectors achterkant, 65 connectors voorzijde, 64

# D

de computer gebruiken, 11 domeinnaam, 33 DVD afspelen, 56 Help, 57 land-/regiocode waarschuwing, 60 land-/regiocodes, 59 plaatsen, 49 schijven, 61 station openen, 49 terminologie, 58 toetsenbordtoets, 21 verwijderen, 51 DVD-films afspelen schijftypes, 61

#### Ε

een microfoon gebruiken, 24 Eenvoudige Internetaanmelding, x, 39 elektriciteit besparen, 26 e-mail adres, 33 ontvangen, 45 rondleiding, xvi toetsenbordtoets, 20 verzenden, 45 energiebesparingsinstellingen, veranderen, 29 Ethernetadapter, aansluiten, 36 externe componenten, aansluiten, 63

#### F

faxdocumenten, stand-by-modus, 27 fout ongeldige media, 76 schijf, 76

#### G

garantie, xvii, 8 garantiewaarschuwing, 73 geen geluid, 74 geen systeemschijf fout, 76 geluid, probleemoplossing, 74 gewiste software, 80 gidsen op het scherm, 68 gidsen op het scherm bekijken, 68

#### Н

handleidingen on line, 42, 43 on-line, 4 harde schijf opruimen, 85 harde schijf, ruimte vrij maken, 84 harde schijfruimte vergroten, 85 harde schijfruimte beschikbaar, 85 Help MusicMatch Jukebox, 53 op het web, 42 via de telefoon, 8 Windows Media Player, 55

Help en ondersteuning, xiii openen, 12 Help-toets, 20 herstellen van systeem, 80 het volume van de luidspreker aanpassen, 22 hp cd-writer-station opnemen, 56 schrijven naar, 56 spelen, 55 HP Center, 70 berichten lezen, 71 functie uitschakelen, 71 opnieuw inschakelen, 72 starten, 71 HP drivers zoeken, xv, 41 hp dvd writer, 61 hp dvd writer-station, 61 correcte schijf gebruiken, 61 HP Pavilion gebruik leren, xiv, 11 HP Pavilion PC Tools, xv, 68 HP Picture Toolkit-knop, 21 HP RecordNow-programma, 56

HP Rondleiding, xvi, 68 HP stuurprogramma's updating, 41 HP website, 41 Windows XP Help, xviii, 4 HP-toets, 19 hulpprogramma Schijfopruiming, 85

#### I

inhoud van de doos, iv inleiding, 3 instellingen bekijken of wijzigen, 11 Volumeregeling, 23, 24 Internet aanmelden bij een Internetaanbieder, 39 aansluiting met hoge snelheid, 36 browser van Internetaanbieder, 40 browserprogramma's, 40 een Internetaanbieder zoeken, 39 Eenvoudige Internetaanmelding, x, 39

Snel aan de slag

#### 89

info, 31 toetsenbord-knop, 20 verbinden met, 40 zoeken op het, 33 Internetaanbieder, definitie, 32 internetaansluiting met hoge snelheid, 36 Internetrondleiding, xvi

# Κ

knoppen E-Mail, 20 muis, 13 muisbladerwiel, 13 Mute, 21 On, 6 Power, 6 Start, 11 uitwerpen, 49 Zoeken, 20 knopppen Uit. Zie afsluiten

#### L

land-/regiocode waarschuwing, 60

land-/regiocodes voor DVD, 59 luidsprekervolume aanpassen, 74 luidsprekervolume, aanpassen, 22

#### Μ

microfoon, 24 volume aanpassen, 25 Microsoft XP-Help, xix, 4 modem, installeren, 34 monitor, 6 monitor, probleemoplossing, 77 MPEG video, afspelen, 62 muis automatische bladerfunctie, 14 bladeren, 13 bladerwielknop, 13 gebruiken, 12 knoppen, 13 linkshandige, 13 optische, 12 panningfunctie, 14 probleemoplossing, 78 rollend balletje, 12 Mute-knop, 21

muziek afspelen, 53 Help in MusicMatch Jukebox, 53 Help in Windows Media Player, 55 MusicMatch Jukebox, 21, 51 spelen, 51 toetsenbordknop, 21 Windows Mediaspeler, 53

# Ν

Net. Zie Internet, info netwerk interfacekaart, 36 netwerkadapter info, 36 netwerkinterfaceadapter aansluiten, 36 netwerkkabel waarschuwing, 37 NIC, 36

# 0

on line handleidingen, 42, 43 onderdelen, 6 ondergrond, muis gebruiken op, 12 Ondersteuningtelefoonnummers, xvii, 4, 8 ondesteuningsupdates, 4 ongeldige media fout, 76 on-line handleidingen, 4 ontvangen van e-mails, 45 oplossing probleem, probleemoplossing, xiv, 73 opnieuw installeren software, 80, 86 Outlook Express e-mail ontvangen, 48 e-mail verzenden, 47 overbodige software verwijderen, 85

#### Ρ

panning, bladermuis, 14 printer, probleemoplossing, 75 Print-toets, 21 probleem computer aanzetten, 73 computer werkt niet, 75 DVD-R-schijf werkt niet, 61 DVD-RW-schijf werkt niet, 61 foutbericht, 76 geen geluid, 74 monitor, 77 muis, 78 printer, 75 probleemoplossing, 73 toetsenbord, 76, 77, 79 probleemoplossing, xiv, 73 productaankondigingen, 70 programma's of documenten kiezen, 11

#### R

randapparatuur, 6 regiocode, 59 registreren bij HP, ix, 7 repetitive strain injury (RSI), 10 RJ-45 poort, 37 Rondleiding, xvi, 68 bureaublad, xvi e-mail, xvi Internet, xvi software, xvi rondleidingen in Help en ondersteuning, 12 ruimte vrij maken op de harde schijf, 84

#### S

slaapmodus, 26, 28. Zie slaapmodus automatisch, 29 handmatig, 28 snelkoppelingpictogrammen, xi software beschadigd, 80 gewist, 80 opnieuw installeren, 80, 82, 86 updating, 41 verwijderen, 85 zoeken, xv software opnieuw installeren, 82 software verwijderen, 85 speciale aanbiedingen, 70 stand-by-modus automatisch, 29 handmatig, 27 info, 27

Stand-by-toets, 20 Start Here, iii Start-knop, 11 Startmenu-inhoud, xii, 11 stuurprogramma's updating, 41 zoeken, xv symbolen op chassis, 67 systeem herstellen, 80 Systeemherstel, 80, 82, 83 Systeemherstel waarschuwing, 82 systeemupdates, 70

### Т

taakbalk, Windows, 11 technische ondersteuning, 41 technische specificaties, 41 terminologie voor DVD, 58 tips, 70 toets Afdrukken werkt niet, 79 toetsen Help, 20 HP, 20 Print, 21 speciale toetsen, 17 Stand-by, 20 toetsen opnieuw configureren, 22 toetsenbord functies, 18 probleemoplossing, 76, 77 soorten toetsen, 19 toetsen opnieuw configureren, 22 toetsenbordtoetsen alfanumerieke, 15 functie, 16 numeriek, 17 pijl, 16

# U

Uit-knop. Zie afsluiten computer uitschakelen berichten van HP, 71 computer, 26 Uitwerpknop, 49 updaten systeem, 70 updates van HP, 69 updating software, 41 stuurprogramma's, 41 *Upgrade en Service,* 4 URL definitie, 32 gebruiken, 41

# V

VCD-programma, 62 verbinden met het Internet, 40 verbinden met een website, 41 Verbinden-toets, 41 verzenden van een e-mail, 45 voltage, 1 voltagewaarschuwing, 73 volume aanpassen, 22, 74 microfoon aanpassen, 25 plaats volume in de taakbalk, 23 regelaars, 21 Volumeregeling instellingenvenster, 23, 24

#### W

waarschuwingen, 1 web pagina, 32 site, 41 Web. (Zie ook Internet) browserprogramma's, 40 definitie, 32 Windows, 11 Windows Media Player Help, 55 Windows Mediaspeler, 53 Windows XP stuurprogramma's, 41 stuurprogramma's apparaten, 75 Windows XP-Help, xix, 4 WinDVD bedieningspaneel, 58 starten, 57 WinDVD starten, 57 World Wide Web (WWW), definitie, 32

# Ζ

zelfstudies in Help, 12 zoeken op het Internet, 33 Zoektoets, 19

Snel aan de slag 93

© Hewlett-Packard Company 2002 alle rechten voorbehouden

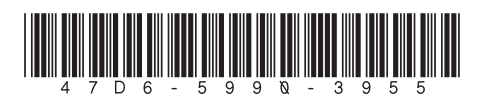